JYM-3A1 型智能电能表现场校验仪

使用说明书

# 河南星创科技发展有限公司

电话: 0371-65852132 传真: 0371-65851776 地址: 郑州市政六街 22 号 邮编: 450008

录

| -, | 概述 | ••• | ••  | •• | • • | • • | •• | • | ••  | • | • | •• | • | • | •• | • | ••• | • | • | •• | • | • | •• | • | • | •• | • | • | •• | • | • • | •   | 4 |
|----|----|-----|-----|----|-----|-----|----|---|-----|---|---|----|---|---|----|---|-----|---|---|----|---|---|----|---|---|----|---|---|----|---|-----|-----|---|
| 二、 | 主要 | 功   | 能利  | 百分 | 特   | 点   | •• | • | ••• | • | • | •• | • | • | •• | • | ••  | • | • | •• | • | • | •• | • | • | •• | • | • | •• | • | • • | •   | 4 |
| 三、 | 技术 | 指   | 标.  | •• | • • | ••  | •• | • | ••  | • | • | •• | • | • | •• | • | ••  | • | • | •• | • | • | •• | • | • | •• | • | • | •• | • | • • | •   | 5 |
| 四、 | 工作 | 原:  | 理   | •• | • • | ••  | •• | • | ••  | • | • | •• | • | • | •• | • | ••  | • | • | •• | • | • | •• | • | • | •• | • | • | •• | • | • • | •   | 6 |
| 五、 | 面板 | 说   | 明.  | •• | • • | ••  | •• | • | ••  | • | • | •• | • | • | •• | • | ••  | • | • | •• | • | • | •• | • | • | •• | • | • | •• | • | • • | • • | 6 |
| 六、 | 接线 | 说   | 明.  | •• | • • | ••  | •• | • | ••  | • | • | •• | • | • | •• | • | ••  | • | • | •• | • | • | •• | • | • | •• | • | • | •• | • | • • | • • | 7 |
| 七、 | 测量 | ••• | ••• | •• | • • | ••  | •• | • | ••  | • | • | •• | • | • | •• | • | • • | • | • | •• | • | • | •• | • | • | •• | • | • | •• | • | • • | • • | 9 |
| 八、 | 参数 | 设.  | 置.  | •• | • • | ••  | •• | • | ••  | • | • | •• | • | • | •• | • | ••  | • | • | •• | • | • | •• | • | • | •• | • | • | •• | • | ••  | 4   | 5 |
| 九、 | 数据 | 管:  | 理.  | •• | • • | ••  | •• | • | ••  | • | • | •• | • | • | •• | • | ••  | • | • | •• | • | • | •• | • | • | •• | • | • | •• | • | ••  | 5   | 0 |
| +、 | 接口 | 定   | 义.  | •• | • • | ••  | •• | • | ••  | • | • | •• | • | • | •• | • | ••  | • | • | •• | • | • | •• | • | • | •• | • | • | •• | • | ••  | 5   | 4 |
| +- | 、附 | 件.  | ••• | •• | • • | • • | •• | • | ••  | • | • | •• | • | • | •• | • | ••  | • | • | •• | • | • |    | • | • | •• | • | • | •• | • | • • | 5   | 6 |

#### 第一章 概述

JYM-3A1 智能电能表现场校验仪是我公司经广泛走访用户,借鉴国内外同类 产品的优点,推出的最新产品。该产品测量部分采样高速 A/D 转换送 DSP 进行数 字处理,大大提高了测量的准确度及稳定性。中央处理部分采用 32 位 ARM 嵌入 式技术,使得该仪器界面新颖、功能丰富、操作清晰简单、性能稳定。准确度等 级: 0.05 级。

# 第二章 功能特点:

- 采用7寸800 X 480 分辨率真彩TFT 高亮液晶屏,阳光下清晰可见。
   一屏显示所有测量参数、向量图、谐波失真度、校验参数设置,不切 换界面即可校验电能表误差。
- 2. 触摸屏、按键都可操作,操作更方便、快捷。
- 能同时测量电压、电流、功率、相位、频率并校验误差;且电压、电流(1A、10A之间)能自动换档。
- 4. 三相四线、三相三线有功电能表,各种无功电能表(Q<sub>90</sub>、Q60)实负荷 校验。
- 5. 具有基波测量模式,可实现基波表的校验。
- 具有两个电能脉冲输入端口,可同时校验两块表(主、副表),或同时 校验一块多功能表的有功、无功误差,也可有功表和无功表同时校验。
- 7. 输出电能常数可设置,方便校准该仪器。
- 8. 具有误差化整功能,根据被校电能表的精度等级,自动进行误差化整。
- 9. 测量 CT 变比、比差、角差、及极性。
- 10. 可测量环境温度、湿度。并可计录测量时的环境温度、湿度;
- 可分析 0~51 次谐波,可测量各次谐波含量、幅值、相对基波相位。
   并用直方图显示,且直方图具有放大功能,便于观察分析。
- 12. 波形显示,且具有放大功能。
- 用户可根据需要选配 5A、10A、100A、200A、500A、1000A、2000A 钳表或选用柔性线圈(lokovski 线圈) 5000A、10000A,实现低压电能计 量装置综合误差的实负荷测量。可同时配 3 种钳表。
- 14. 自动识别电流接入方式,用户不需设置。
- 15. 具有电能累计功能。可进行电能表现场走字试验,校计度器误差、 校核常数。有功电能、无功电能、视在电能可同时累计。
- 16. 丰富的向量图显示,以满足各种用户习惯。
- 可实现三相三线、三相四线错误接线的现场快速判别。并给出纠正 步骤。也可计算错误接线下的更正系数、追补电量。
- 18. 支持条形码输入,从而现场可实现现场免输入校验参数而快速校验 误差。(用户选配)
- 19. 支持数字输入、字母输入、符号输入、汉字输入。
- 20. 具有各种测量数据的存储、上传功能。支持 RS232、USB 通讯。可通过U盘导出导入测量数据。并可接受 PC 机下传的校验计划,在现场以各种条件(局编号、户号、用户名)快速查到该表的校验参数。可存储 1000 块表的测量数据。
- 21. 装配有硬时钟可直接显示当前的时间与日期,可随时记录测试时间。

- 22. 具有 RS-485 接口, 可现场进行抄读电量, 进行电能表通信检查。
- 23. 可扩展测量: PT 二次压降、PT 二次负荷、CT 二次负荷。
- 24. 留有 GPS 接口,可对多功能表进行校时、授时。
- 25. 电源工作范围: 45~450V, 具有内接和外接两种接线方式, 适应性强, 安全可靠。

### 第三章 性能指标:

- 电压、电流、有功功率、有功电能(内置电流互感器)准确度等级:
   0.05级;(钳表测量 0.2级)。
- 2. 无功功率、无功电能准确度等级: 0.1级。
- 3. 电压输入: 30V~560V, 60V、120V、240V、480V 四档, 自动换档。
- 电流输入:内置电流互感器: 0.02~6A,自动换档。
   钳形表:可选 5A、10A、20A、100A、200A、500A、1000A
   和 2000A。

柔性线圈(lokovski 线圈):5000A、10000A。

5. 基本误差

| 负载电流       | 功率因数              | 基本误差限(%) |
|------------|-------------------|----------|
| 0.051b     | 1.0               | ±0.1     |
| 0.11b~1max | 1.0               | ±0.05    |
|            |                   |          |
| 0.11b      | 0.5 (L)); 0.8 (C) | ±0.15    |
| 0.21b      | 0.5 (L)); 0.8 (C) | ±0.075   |
| 0.51b~lmax | 0.5 (L)); 0.8 (C) | ±0.05    |

6. 相位测量范围: 0.000°~360°(或 0.000°~±180°), 分辨率:
 0.001°。

准确度:±0.05°(电流输入>10%1b)

- 7. 频率测量:分辨率: 0.001H 在, 准确度: ±0.01Hz。
- 8. 输入电能脉冲: TTL 电平, 最高频率≤2MHz。
- 输出电能脉冲:自动常数时,额定量程:f=60KHz。手动常数时可在1~ 250000之间设置。
- 10. 温度系数: 5ppm。
- 11. 低压输入阻抗: >750KΩ;
- 12. 电流输入阻抗: <0.05Ω;
- 13. 输入信号频率: 45~65Hz;
- 14. PT 二次压降准确度(90%~110%Un):角差 0.2';比差 0.02%;
- 15. PT、CT二次负荷测量准确度: 1.0级

测量范围: 导纳: 1.0~99.99 (ms);

#### 阻抗: 0.1~8(Ω);

- 16. 时钟测量准确度: ±0.5ppm; 0.05 秒/天;
- 17. 供电电源:频率 50Hz,范围 45~450V;
- 18. 功率消耗: ≤11VA;
- 19. 工作环境温度:-10℃~40℃ 湿度: 30~80%RH;

20. 体积:长245mm X 宽168mm X 高70mm;

21. 仪器自重: 1.8Kg。

# 第四章 工作原理:

电压、电流输出分别经电阻分压取样和电流互感器取样变成小信号后,并 经放大电路放大到 A/D 合适的信号幅度,经 A/D 变换成数字信号后送到 DSP 进行 各种运算。经 DSP 运算后得到各种需要的测量结果然后送到上位机 Arm,从而将 各种测量数据显示到液晶屏幕上。

# 第五章 端子面板

- (1) 电源插座
- (2) 电源开关
- (3) 温度传感器
- (4) 电压接线端子
- (5) 电流接线端子
- (6) 钳表接口
- (7) 脉冲输入接口、脉冲输出接口
- (8) RS-232、RS-485 串行通讯接口
- (9) USB 接口

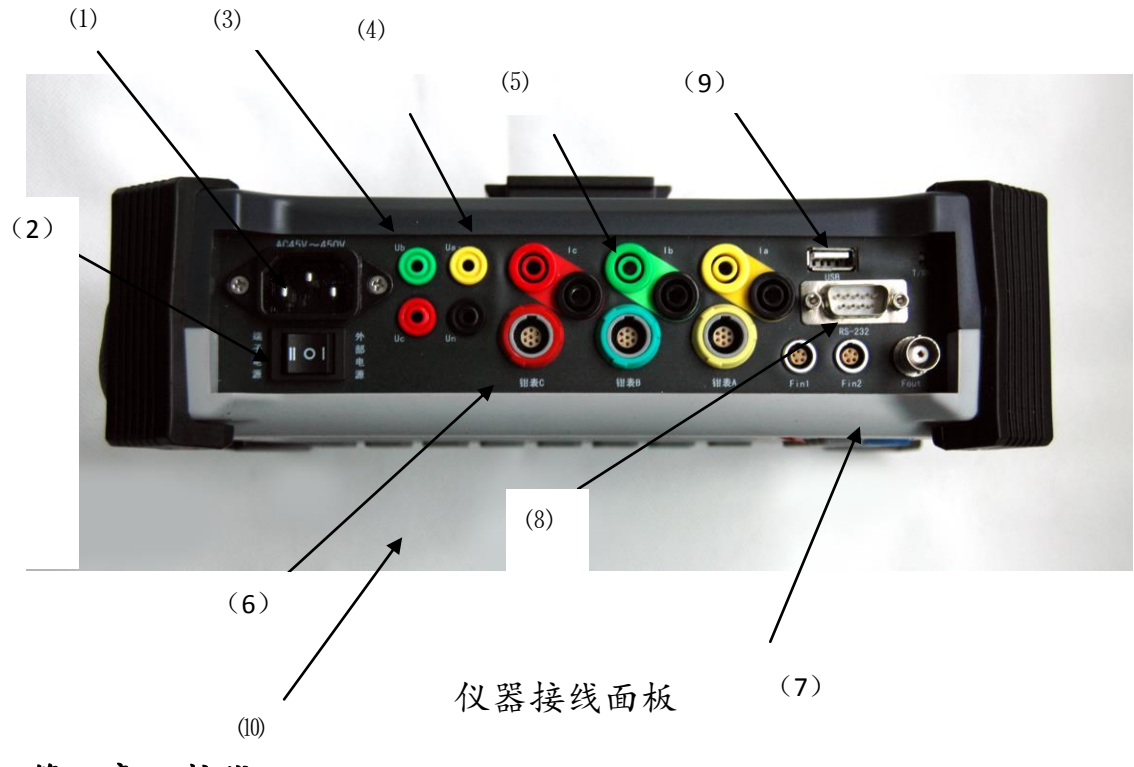

# 第六章 接线

在使用该仪器进行测量的第一步就是如何正确地接线,只有正确的接线才能获得有效的测试结果,如果接线错误则得不到正确结果;在现场一般是不断电测试,所以更要保证接线正确,否则可能导致仪器的损坏,严重的可能导致现场供电设备的损坏或伤及操作人员,造成不必要的损失。所以在测试前一定要根据现场不同的测试对象进行正确的接线。

#### 6.1 开机

在接线前首先要打开仪器电源,把仪器放于平整的工作台面上,距离要测试 设备接线点一米左右,电源插头可直接接插于<sup>~</sup>220V 市电接口,如果在现场没有 <sup>~</sup>220V 接口,可拔掉电源线不用,直接从电压输入端子取电也就是从电压互感器 的低压侧取电,此时要注意低压输出电压是否在 45<sup>~</sup>450V 范围之内并且保证该仪 器的功耗在互感器的输出功率范围之内。用市电接口时,电源开关拨到外接侧, 用互感器低压侧时,电源开关拨到内接侧。在正确接通电源之后即可打开电源开 关,仪器进入如下初始画面,大约 10 秒后自动进入误差校验界面(或主菜单, 根据仪器设置)。

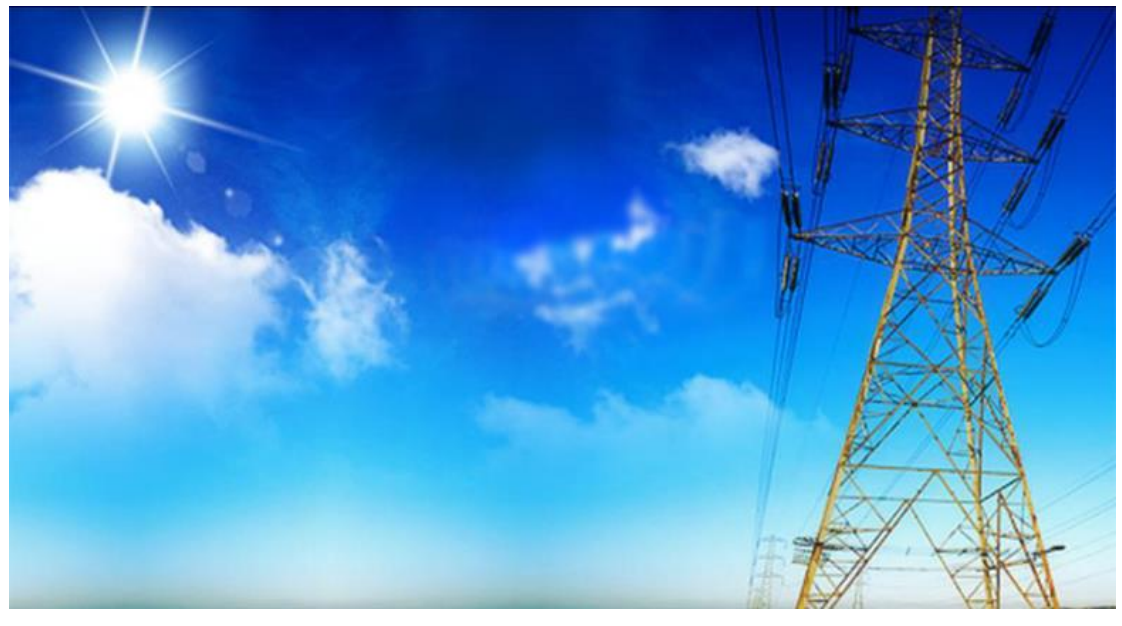

图6.1 开机界面

#### 6. 2 电压接线

将被校表电压信号直接接入仪器面板电压接线端子,注意A、B、C相、零线要正确接入相应的端子。

a. 校验单相电能表

Ua 接火线, Un 接零线。

b. 校验三相三线电能表(△接法)

Ua、Uc 端子分别接 A 相、C 相电压, Un 端子接 B 相电压。

c. 校验三相四线电能表(Y 接法)

Ua、Ub、Uc 分别接 A 相、B 相、C 相电压, Un 接零线。

注意: 且勿将电流信号接在电压端子上,这样可能造成互感器二次 开路,损坏互感器!

#### 6.3 电流接线

#### (1) 直接接线

按仪器面板电流接线端子分别将 A、B、C 三相电流正确串联接入被 校回路。

如果在现场接入互感器二次回路时,要严格按照以下次序进行:

- 将 A、B、C 三相电流回路并联接入测试电的两端,注意极性的 正反。
- 检查接线是否正确,确认接线牢靠,无开路可能。
- 断开接入点回路,让电流流过该仪器,进行测试工作。
- 测试完毕后恢复断开点连接。
- 断开电流测试线。

注意:切勿将电压信号错加在电流回路上,这样会损坏该仪器和现场设备。电流直接接入时接线要严格按照以上所述步骤进行,否则可能会损坏现场设备!

(2) 钳形电流互感器测量

将标有"A"、"B"、"C"标志的三相钳表插头分别接入面板上的A、B、C钳表接口,按A、B、C正确相序将三只钳表卡在三相电流回路上,此时要注意钳表的正、反向。

#### 6.4 光电采样器

如果要校验被校表的电能误差,将光电采样器插头插入仪表面板上标 有"Fin1"、"Fin2"的插座上,将光电采样器置于被校表正前方,距离被校 表表面约 25~45 毫米之间,观察后侧的多色灯,确定工作状态:

a. 机械表状态灯: 绿;

- b. 电子表状态灯: 红:
- c. 手动开关状态灯 橙。

通过联续按红色复位键 1.5 秒钟进行状态切换,通过调整上下位置,使光 束中心照射在被校表圆盘或者电子表的脉冲输出灯上。在状态和位置正确后光 电采样器将自动完成对光采样,不需要人为进行调节。

在手动开关状态下,主动光呈闪烁状态。按动复位按钮一次即触发输出一 个脉冲。

上注意:如果周围光线变化或光电头位置移动造成误发或不发脉冲,
 再次按下光电头上的红色按钮再对光一次即可。

#### 6.5 功率脉冲

如果被校表为能发脉冲的电能表或其它标准电能表,需要将被校表的功率脉冲接入该仪器,此时依然用光电头插口。

#### 第七章 测量

接线完毕后,该仪器就可以根据不同现场或实验室需要测量不同的电参数, 可以对三相四线有功、三相三线有功、移相 60 度无功、90 度二元件跨线无功、 90 度三元件跨线无功、三相四线真无功、三相三线真无功、人工中心点无功电 能表进行校验,可以测量每相的电压、电流、相位、功率、功率因数、CT 变比 以及环境温度、湿度并显示向量图,可以进行电能测量、检查三相四线和三相三 线有功的常见错误接线并计算错误接线的更正系数和追退电量,可以进行谐波分 析、波形显示,可以对电表数据及测量数据进行处理等;本章将详细描述每一种 功能的具体操做实现方法。

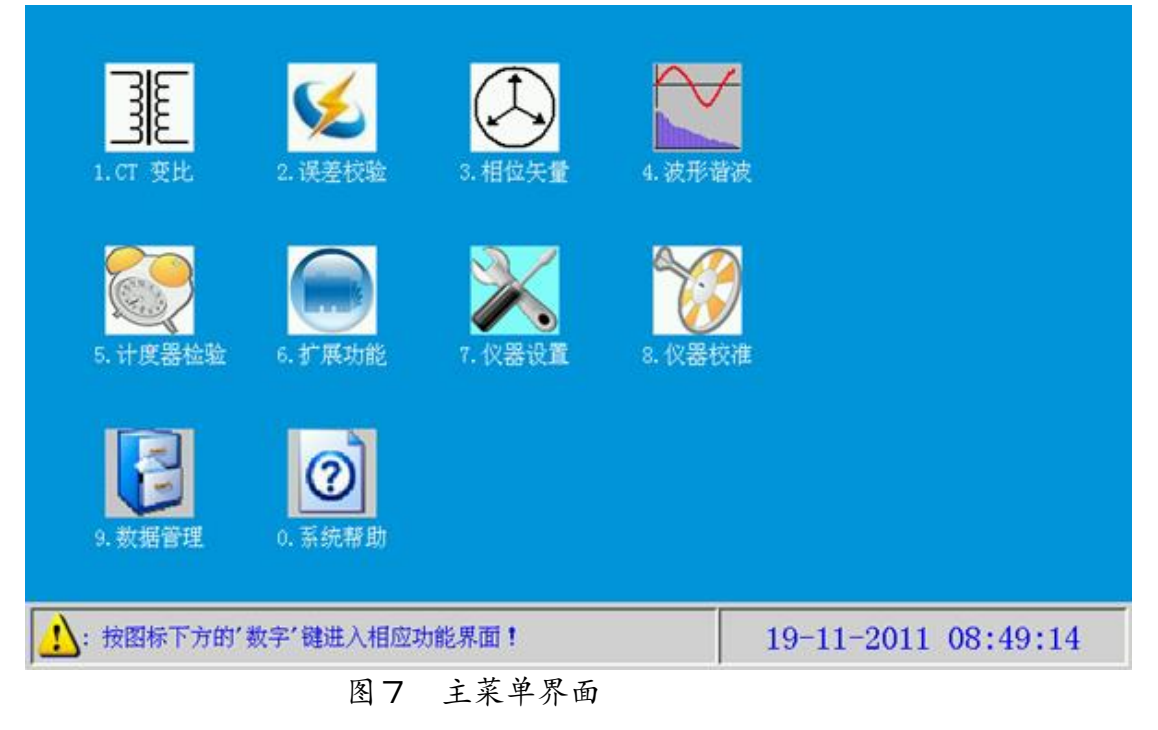

# 7. 1 误差校验(综合测量)

开机,仪器进入启动界面,大约 10 秒后自动进入误差校验界面(仪器系统 参数设置中初始界面参数项选为此界面),或按面板上"误差"功能键、或在主

菜单界面中点击" 🎾" 图标或按面板上数字键"2"都可进入此界面。如图 7.1 所示。

| 四线           | 5.0A 直接                | T:30.3℃       | H:33.   | 0 %RH                 | %RH Cout:250000i/kWh |            |         |         |            | 19-11-2011 16:50:47 |   |          |
|--------------|------------------------|---------------|---------|-----------------------|----------------------|------------|---------|---------|------------|---------------------|---|----------|
| ][+P         | U(V)                   | I (/          | 0       | P                     | (W)                  |            | Q       | T (vai  | -)         | S (VA)              |   | <b>a</b> |
| L1:          | 1: 220.827 5.0354      |               | 545     | 55                    | 551.438              |            | 965.600 |         | 1111.96    |                     | m |          |
| L2:          | 220.361 5.07073        |               | 561.011 |                       |                      | 966.351    |         | 1117.39 |            | 停止                  |   |          |
| L3:          | 3: 220.744 5.019       |               | 974     | 560.                  |                      | 479        |         | 955.878 |            | 1108.08             |   |          |
| PF:          | 0.50126L               | $\Sigma P$    | QS      | 16                    | 72.9                 | 929        | 2       | 887.8   | 329        | 3337.44             | 5 |          |
| 比例           | UIO°                   | f:            | 50      | 0.014                 | 7                    | Hz         |         | N1:     |            | 67                  |   | -        |
| he           | A1/ 🚽                  | Φ1            | 60.27   | τ <mark>ο °</mark> Φι | U12 1                | 120.37     | 0 °     |         | Ω          | 002%                |   |          |
| 270 °        | 90                     | · •           | 59.86   | <mark>з°</mark> Ф1    | U23 1                | 120.08     | 0 °     |         | <u>u</u> . | 00270               |   |          |
|              |                        | Φ3            | 59.61   | 5° Φ1                 | U31 1                | 119.55     | 0 °     | 误差      | 1:         | 0.002%              |   | ×        |
| 1.85         | ~ <sup>*</sup> -0;     | 局编号           | 寻       |                       |                      |            |         | 误差      | 2:         | -0.001%             |   | 参数       |
| and the      | 1180° I                | 序 对象          | R 电度    | 表等                    | 级                    | 0.05       |         | 误差      | 3:         | 0.001%              |   |          |
| PF1:         | 0.49591 L              | 功             | 1 有功    | 力 方                   | 式                    | 光电         | •       | 平均      | J:         | 0.001%              |   | 需量       |
| PF2:<br>PF3: | 0.50207 L<br>0.50581 L | 常教            | 发 250   | 0000                  | 圈数                   | 自己         | 助       | 化型      | E:         | 0.000%              |   | 2        |
| Sine         | 0.86528 L              | Sine $\Phi 1$ | 0.86    | 837 L                 | Sine                 | <b>Þ</b> 2 | 0.864   | 182 L   | Sine       | 0. 86264 1          |   | 负荷稳定     |

图 7.1 误差测量界面(单块表)

默认状态下,系统显示电流档位 5A、接线四线。此时表明已处于正常工作 状态。实时测量三相电压、电流、相位、向量图、频率、功率因数、SinΦ值等。

界面最上方为状态指示栏,显示仪器的接线方式、电流档位指示、环境温度 和湿度、本仪器输出常数、系统时间、主菜单图标等。不同的界面状态栏指示相 同(除主菜单界面、其它菜单界面外)。

状态指示栏左下方显示测量内容如电压、电流、功率、功率因数、频率、误 差、SinΦ值及向量图等。

界面右侧为六个菜单键,分别在不同的界面具有不同的功能。从上到下以下 分别简称菜单键 1<sup>~</sup>6。分别对应面板上的六个箭头键。

#### 该界面中菜单键的功能:

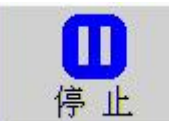

: 控制误差校验的启动和停止。"Stop"表示处于误差校验

启动状态,"Start"表示误差校验处于停止状态;

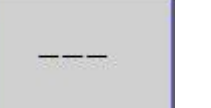

:不起作用;

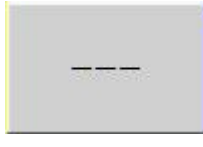

:不起作用;

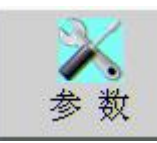

: 按此键进入用户参数设置界面;

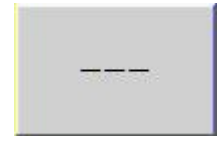

:不起作用:

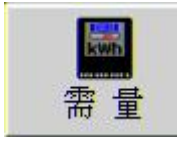

负荷稳定

: 按此键进入需量测试界面;

: 指示仪器处于负荷稳定模式。用户根据实际的负荷情况

设定该模式。按此键在"负荷稳定"、"负荷不稳"之间来回切换。正常情况下设定为"负荷稳定"。在负荷急剧大范围波动时(跳动>10%),需设定为"负荷不稳"。

▲▲注:"---"表示无效;点击屏幕上菜单键图标具有和按下该图标对应面板上按键的相同功能!

界面中电参数的含义

L1: A 相

L2: B 相

L3:C相

U(V): 电压, 单位: V

I (mA)(或A): 电流, 单位: mA(或A)(当三相中最大电流≥0.5A 时自动跳变为A; 当三相中最大电流<0.5A 时自动跳变为mA)。</p>

P(W): 有功功率, 单位: W

**Q**<sub>T</sub> (var):无功功率,单位: var

S (VA): 视在功率, 单位: VA

PF: 总功率因数

ΣPQS: 表示总有功功率、总无功功率、总视在功率

PF1: A 相功率因数

PF2: B 相功率因数

PF3: C 相功率因数

f: 频率

N1 (T1): 脉冲数 (圈数), 当本仪器"系统参数"界面中'误差间隔'项选为"脉冲数"时,显示"N";选为"时间进度条"时,显示"T";当选为"N"时, 在误差校验的过程中, 右方的数字会逐渐递减, 当减到'0'时, 误差会更新。 当选为"T"时, 在误差校验过程中"T"右方的进度条框蓝色条逐渐向右移动, 当移到尾部时,误差更新。字符"N"或"T"后方的数字'1'、'2'分别对应"Fin1"、 "Fin2"光电头输入插口。

四线时:

Φ1: A 相功率因数角(Ua 和 Ia 之间相位)
Φ2: B 相功率因数角(Ub 和 Ib 之间相位)
Φ3: C 相功率因数角(Uc 和 Ic 之间相位)
ΦU12: A 相电压和 B 相电压之间的相位

ΦU23: B 相电压和 C 相电压之间的相位

ΦU31: C相电压和A相电压之间的相位

三线时:

ΦU1211: A 相功率因数角(Uab 和 Ia 之间相位)

ΦU3213: C相功率因数角(Ucb和 Ic之间相位)

ΦU12U32: A 相电压和 C 相电压之间的相位(Uab 和 Ucb 之间的相位)

在相位显示区的下方为用户的一些简单信息和校验误差时的一些参数,并且 校验误差所需的参数可直接在此界面修改设置。

i注:"Qr"表示真无功."Qr"表示跨线无功:当选用 500A 以上电流钳时. 有功功率单位变为"KW",无功功率单位变为"kvar",视在功率单位变为"kVA"。 总功率因数数值后"L"字符表示滞后感性:"C"表示超前容性。由"四线"状 态切换为"三线"状态时,仪器B相无测试数据。"L2"变为"---",其右侧 的数据显示区变为"-----"、"PF2"变为"---"、其右方数据显示区 变为"----",谐波失真度区"U2"字符"I2"字符分别变为空白,以 及其数据变为"---"。

当校验单块电能表时,请将光电头插入"Fin1"口。

7.2 字母、汉字(拼音)、符号的输入方法:

字母: 在用户参数输入区, 当光标在仪器编号或仪器名称或用户单位输入

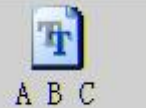

",按数字键2~9,此时字符输入区会 框时, 按菜单键5切换为" 列出对应数字键上的大写和小写字母,例如输入字母"A",按一下数字键"2",

选定 屏幕如图 7.2.1 所示。接着按一下菜单键 3" ". 字母前会出现数 字(如图 7.2.2 所示)。按字母前的数字键选择需要的字母,如选择"4"这时在 参数输入区会出现该字母"A"。

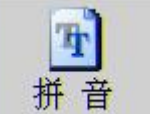

". 根据汉字拼音, 按相应的数

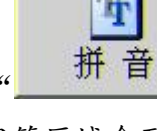

汉字:按菜单键 5 切换为" 字键,直至拼音输入结束,这时字符区域会列出所有的组合拼音。此时按菜单键

3" ",拼音前会出现数字。按数字键选择需要的拼音后,字符区 域出现汉字,且汉字前有数字。当汉字大于8个时,按面板上的"➡"键或"◆" 找出需要的汉字,按汉字前的数字键选择即可。此时在光标激活的参数输入框就

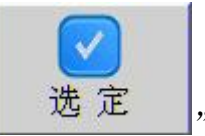

会出现选择的汉字。例如输入汉字"达":先按一下数字键"\_\_\_\_", 再按一下数字键"2", 屏幕下方显示如图 7.2.3 所示, 接着按一下菜单键 3

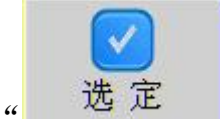

"\_\_\_\_\_",这时屏幕如图 7.2.4 所示。这时按一下数字键"1",屏幕显示如图 7.2.5 所示。这时按数字键"2"后,在用户参数区有关参数框就会出现 "达"字符。

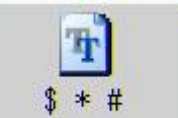

**符号**:按菜单键5切换为"\_\_\_\_",字符区域会出现符号,如图 7.2.6 所示。按面板上的 "➡" 键或 "◆"找出需要的符号,按需要的符号前面的数字 键选择即可。此时在光标激活的参数输入框就会出现选择的符号。

Ŧ 123

**数字**: 按菜单键 5 切换为 "\_\_\_\_\_", 直接按面板上的数字键输入即 可。

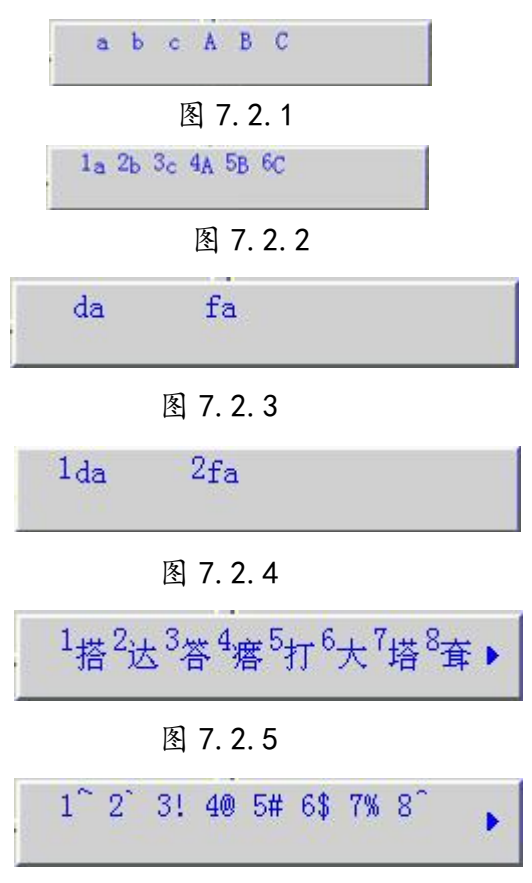

图 7.2.6

# 7.3 参数设置

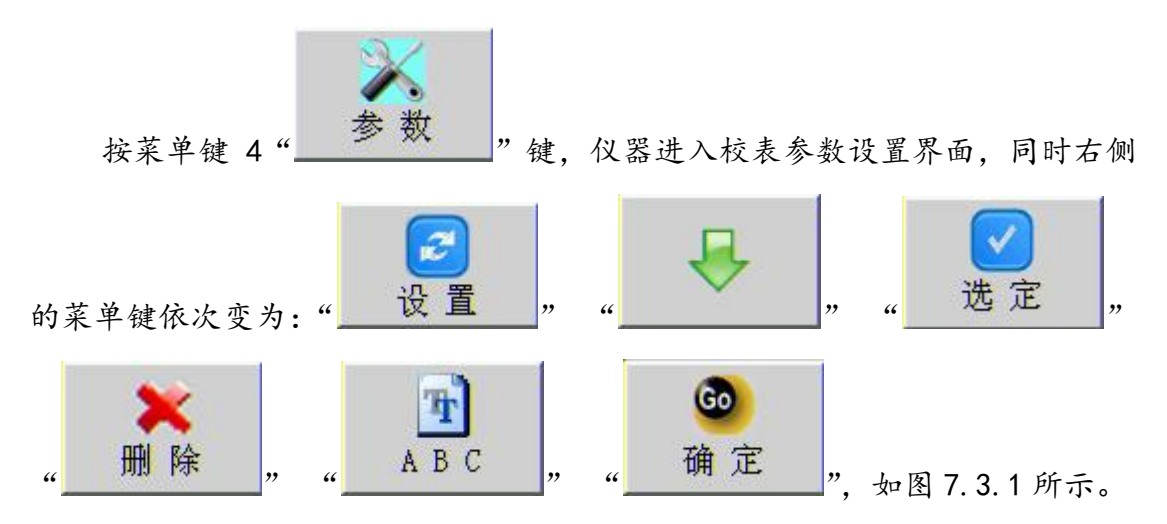

| 四线 5.0A 直接 T                                | :30.3°C H:33.3 WRH            | Cout:250000i/kWh | 19-11-2011 16               | :53:12 🖻       |
|---------------------------------------------|-------------------------------|------------------|-----------------------------|----------------|
| 用户信息参数:<br>局编号:<br>表地址:                     | 户号: 户号:                       |                  | -<br>校验员:<br>-<br>审核员:      |                |
| 站名:                                         |                               | 线路名:             |                             | 设置             |
| 校表工作方式参数:<br>校验类型: 单块表 ▼                    | 功率类型: 有功                      |                  | : 全波 💌                      | - ₽-           |
| 接线方式: 四线 💌                                  | 校验方式: 光电                      | ■ 通讯规约:          | DL/T 645-1997               |                |
| 电压量程: 57.7 Ⅴ ▼                              | 被校表信息参数:                      | 电流量程: A          | 测量对象:                       | 选定             |
| 电表常数: 250000<br>脉冲数: 自动<br>精度等级: 0.05 💽     | i/kWh 电表底数:<br>电表型号:<br>生产厂家: | <br>             | 电度表误差 <u>▼</u><br>•量装置倍率设置: | <b>米</b><br>删除 |
| 电压量程: • • • • • • • • • • • • • • • • • • • | 电表底数:           由書刊号:         | 电流量程: A F        | T 变比: 1<br>T 变比: 1          | 1 2 3          |
| 精度等级:                                       | 生产厂家:                         | Ĭ                | 1 19-19-X 1-01              | 确定             |

图 7.3.1

在此可以直接输入表参数,也可以从表库中调入表参数。在"局编号"参数

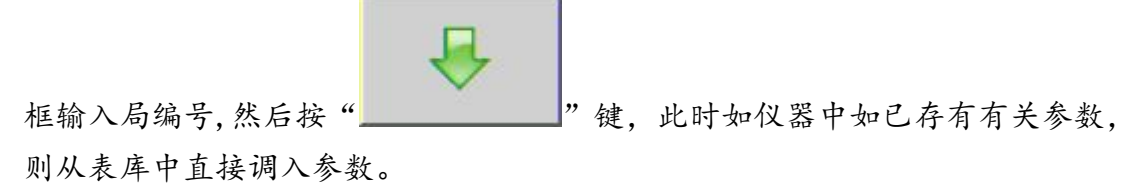

# 7.3 校表参数设置

此画面用于校表参数的设置,分别设置不同的参数。校表参数可以在现场 直接输入,也可以直接调入预存的校表参数。

#### 此界面下,菜单键的图标如下的功能:

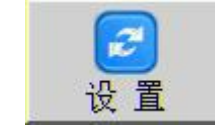

:选择参数输入区域;

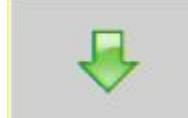

:移动光标到需要设置或输入的参数项;

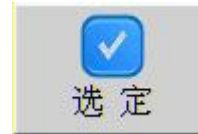

: 弹出多项参数菜单或确定(关闭参数菜单)所选择参数 项:

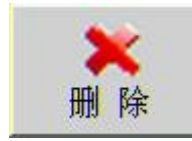

: 删除输入的错误字符;

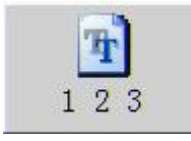

: 切换输入法, 在"数字"、"字母"、"拼音"、"符号"之间

轮流切换。

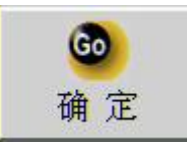

: 确认输入的参数, 并退回到先前的功能界面。

在参数输入区,有些参数项只能输入数字,有些参数项不能输入汉字,带 有下箭头的参数项是可选参数项,具体操作方法:将光标移到该参数项(或直接 点击该参数项输入框),按一下菜单键3(或点击"☑"),此时屏幕弹出参数窗,

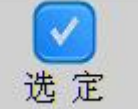

此时菜单键3变为"<u>地</u>",参数窗中列出该参数项所有可选择的参数, 按菜单间2移动光标到要选中的参数(或直接点击该参数),然后按菜单键3(或 点击"""图标),参数窗消失。此时该参数项输入框显示刚所选择的参数。

初始状态系统显示默认参数,参数设置项如下:

用户信息参数区:

- ●局编号:指被校电能表归属单位编号;该项参数可为数字、字母、 符号,共可输入18个字符;
- ●表地址(表号):指被校电能表的出厂编号;该项参数可为数 字、字母、符号,共可输入18个字符;

- 户号:用户的编号。该项参数可为数字、字母或符号,共可输入 18 个字符;
- 户名 : 该计量用户的名称。该项目可为数字、字母、汉字或符号。共可输入 24 个字符,一个汉字相当于 2 个字符;
- ●校验员:输入校验员的姓名(或编号)。可以输入8个字符,该 项参数可以为数字、字母、汉字或符号;
- ●审核员:输入审核员的姓名(或编号)。可以输入8个字符,该 项参数可以为数字、字母、汉字或符号;
- ●站名:该计量设备所属变电站的名称。可以输入 30 个字符,该 项参数可以为数字、字母、汉字或符号;
- ●线路名:该计量设备所属线路的名称。可以输入 30 个字符,该 项参数可以为数字、字母、汉字或符号;

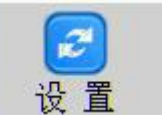

方法:按菜单键1"\_\_\_\_"选择该区域为激活区,此时该区"用户

信息参数"字符变为红色。移动光标到需要输入的参数项,按数字键"1~9"并配合菜单键输入需要的数字、字母、汉字或符号即可。

#### 校表工作方式参数区:

- ●校验类型:设置校表时类型,该参数为可选参数项,共有3中参数可选:"单块表"、"多功能"、"主副表";
  - "单块表": 只校验一块表的误差。

"多功能":可同时校验多功能表的有功、无功误差,或者同时校 验一块有功电能表和一块无功电能表的误差。

"主副表":同时校验两块表的误差,并且这两块表为同类型的表。

- ●接线方式:设置该仪器的接线方式,共有2种参数可选"四线" 和"三线"。根据被校电能表的接线方式而设置,如被校电能表 为单相表则选择"四线",当被校电能表为三相四线接法时(Y 接法)选为"四线";当被校电能表为三相三线接法时(△接法) 选为"三线"。
- ●功率类型:根据被校电能表的类型而设置。当被校表为三相四线 接法时:共有4种参数可选:"有功"、"真无功"、"Q90无功" (三元件Q90跨线无功)和视在;三相三线时:共有5种参数 可选"有功"、"真无功"、"Q60无功"(移相60度无功、中心 点无功)、"Q90无功"(二元件Q90无功)和视在。当被校表为 有功类型时,该参数选择为"有功";为无功类型时,即可选为 "真无功",也可根据被校表的无功类型选择为与其相对应的无 功类型。当校验类型为"多功能"时,此参数项不可设置,输 入框颜色变为灰色。
- ●校验方式:共有2种参数可选。"光电"和"手动"。当用光电头或电子脉冲线采集被校表的电能脉冲(或转数)时,设为"光电";当用手动开关时,选为"手动"。
- ●谐波方式:共有两种参数可选,"全波"和"基波"。当选为"全

波"表示进行全波(含谐波)电能测试;当选为"基波"时表 示进行基波电能测试。

● 通信规约: 当被校表具有 RS-485 口时, 其所采用的通讯规约。 此参数项可扩展, 目前只支持 DL/T 645-1997。

此参数区全部为可选参数项。按菜单键1激活该参数区域,此时"校表工 作方式参数"字符变成红色。按菜单键2、菜单键3配合操作,选择所需要的参 数即可。

#### 被校表信息参数区1:

- 电压量程:指被校表的电压量程。共有4中参数可选: "57.7V"、
   "100V"、"220V"、"380V":
- 电流量程:指被校表的电流量程。可输入6个字符,该项参数只能 输入数字;
- 电表常数:指被校电能表电能常数。可输入10个字符,该项参数只能输入数字。电表常数的单位会根据校表工作方式区"功率类型" 参数项的设置不同而改变。当功率类型为"有功"时,电表常数的 单位为"i/kWh",表示校有功电能表误差;当功率类型为其他参数 时,电表常数的单位为"i/kvar",表示校无功电能表的误差。
- 脉冲数:设定为多少个输入脉冲(或转数)计算一次误差。可输入
   6位整数,该项参数只能输入数字,且只能为整数。当该参数为"0"
   时,脉冲数显示为"自动"。
- 精度等级:指被校电能表的精度等级。共有8种参数可选"0.05、
   0.1、0.2、0.5、1.0、2.0、0.2S、0.5S"。
- 电表底数:用来抄读电能表当前的电能度示值。可输入10个字符, 该项参数只能输入数字。
- 电表型号:指被校表的型号。可输入 16 个字符,该项参数不能输入为汉字。
- 生产厂家:指被校电能表制造厂家名称,可输入16个字符,一个 汉字相当于2个字符。

当校表工作方式区中,校验类型项选为"单块表"时,被校表信息区2 参数输入框背景色变为灰色,同时该参数区名称消失。此时只有被校表参数区 1 可激活。

当校验类型项选为"多功能"时,表示同时校一块有功电能表和一块无 功电能的误差,或者是同时校一块多功能电能表的有功电能和无功电能的误 差。此时被校表参数区1显示"有功表信息参数";被校表参数区2显示"无 功表信息参数",参数输入框变为白色。此时被校表参数区1中的电表常数的 单位为"i/kWh",而被校表参数区2中电表常数的单位为"i/kvar"。被校表 参数区2中的参数项和参数区1相同,其输入方法也相同。

当校验类型项选为"主副表"时,表示同时校两块有功电能表 或两块无功电能的误差,此时被校表参数区1显示"主表信息参数";被校表 参数区2显示"副表信息参数",参数输入框变为白色。此时被校表参数区1 中和被校表参数区2中的电表常数的单位相同。同时显示为"i/kWh"或 "i/kvar"。被校表参数区2中的参数项和参数区1相同,其输入方法也相同。 测量对象区:

●测量对象:选择要测试的对象,是电能表,还是计量装置(包括电能表, PT 或 CT 变比)。共有 2 种参数可选:"电度表误

差"、"计量装置综合误差";

- ●PT 变比:指被校电能表的电压输入所经的电压互感器的变比。 测量对象为"计量装置综合误差"时可输入, 可输入 10 个字符,一次电压和二次电压中间用"/"分隔(按 面板"./"键)。例如:变压器一次侧电压为 10KV,二次侧电 压为 100V,则输入"10000/100"即可。 测量对象为"电度表误差"时系统默认为"1"。
- ●CT 变比:指被校电能表的电流输入所经的电流互感器的变比。 测量对象为"计量装置综合误差"时可输入, 可输入 10 个字符,一次电流和二次电流中间用"/"分隔(按 面板"./"键)。例如:互感器一次侧电流为 1000A,二次侧电 流为 5A,则输入"1000/5"即可。 测量对象为"电度表误差"时系统默认为"1"。
- ●CT 标称变比:测量 CT 变比时用,指 CT 铭牌上的标称变比。输入方法同 CT 变比。

注:也可以用触摸屏操作。输入某一项参数时,可直接点击该参数输入框,自动激活该参数项所在区域,光标自动移动到该参数项输入框。点

击显示屏右侧上方"<sup>1</sup>",屏幕上会出现如下图所示软件盘,其功能和 面板上相对应的数字键的功能相同。点击软键盘上"删除"按钮可删除输 入的错误字符。点击软键盘右上角"<sup>2</sup>"可关闭该软键盘。对于可选项 参数框可直接点击参数框右侧的"<sup>1</sup>"按钮。此时屏幕上会弹出参数窗, 直接点击参数窗中的参数,然后再点击"<sup>2</sup>"按钮,参数窗关闭,此时 参数框中就显示刚选择的参数。

|           |          | ×         |
|-----------|----------|-----------|
| 1         | 2<br>ABC | 3<br>DEF  |
| 4<br>GHI  | 5<br>JKL | 6<br>MNO  |
| 7<br>PQRS | 8<br>TUV | 9<br>WXYZ |
| -         | 0        | 删除        |

### 7.4 误差校验测量界面

实时测量电压、电流、分相有功功率、分相无功功率、分相视在功率、总 有功率、总无功功率、频率、相位、总功率因数、分相功率因数、误差等,在单 块误差测量方式下根据测得数据实时刷新向量图。

### 7.4.1 单块表误差校验

当参数校表工作方式区校验类型项选为"单块表"时,显示界面如图 7.1 所示。

在校验单块表时,请将光电头插入"Fin1"口。

该界面中用户参数区显示几条校表时的重要参数,供用户校表时参考。参数框为白色的为不可修改参数项。其它颜色的为可修改项。其中3条校表参数项 可直接在此界面修改。如方式、常数、圈数。其操作方法如下:

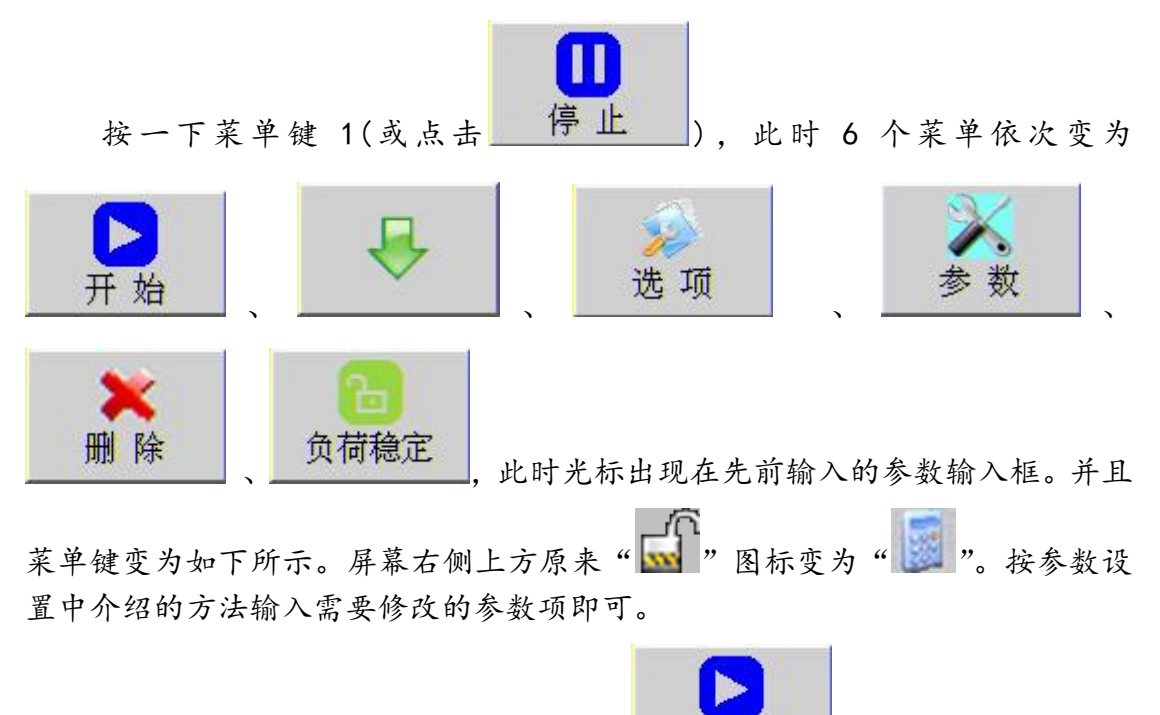

参数修改后, 按菜单键1(或点击图标\_\_\_\_开始\_\_\_)就可重新测量误差。

菜单键恢复为原来的状态。

🚺 注:也可点击 💹 图标,出现如下软键盘,点击软件盘输入参数;直

接点击参数框,光标自动跳到该参数框。点击 图标可关闭软键盘!

|   |   | ×  |
|---|---|----|
| 1 | 2 | 3  |
| 4 | 5 | 6  |
| 7 | 8 | 9  |
|   | 0 | 删除 |

### 7.4.2 主副表误差校验(同时校两块相同类型的电能表的误差)

当参数校表工作方式区校验类型项选为"主副表"时,显示如下图所示界面。

在进行主副表校验(两块相同类型的电能表)时,请将主表电能脉冲接入 面板 "Fin1"口,副表电能脉冲接入面板 "Fin2"口。

此界面不在显示向量图, 而同时显示两块表的误差。

在此界面,用户参数区显示几条重要的参数供用户参考,其中参数框为白 色的为不可修改参数项,其它颜色的为可修改项。

| 四线         | 5.0A 直接      | T:32.0°C H:33. | 2 %RH Cout   | :250000i/kWh    | 19-11-2011 17 | :11:24 🗖 |
|------------|--------------|----------------|--------------|-----------------|---------------|----------|
| ][+P       | U(V)         | I (A)          | P(W)         | QT (var)        | S (VA)        | <b>F</b> |
| L1:        | 100.373      | 5.07876        | 509.764      | 2.46276         | 509.771       | m        |
| L2:        | 100.172      | 5.07135        | 508.008      | -1.03896        | 508.010       | 停止       |
| L3:        | 100.326      | 5.02005        | 503.635      | -3.28084        | 503.646       |          |
| PF:        | 0.99999L     | $\Sigma$ PQS   | 1521.408     | -1.857043       | 1521.427      |          |
| f:         | 50.0149      | Hz N1:         | 0            | N2:             | 372           |          |
| PF1:       | 0, 99998     |                | 001%         | 2. □            | 000%          |          |
| PF2:       | 0. 99999     |                | . 00170      | 表 ∪.            | 00070         |          |
| PF3:       | 0.99997      | C 误 误差1:       | 0.001%       | 误 误差1:          | 0.000%        | X        |
| 周續与<br>常数1 | 250000 等约    | · 误差2:         | 0.000%       | 误差2:            | 0.000%        | 参数       |
| 圈数1        | 自动 0.        | 05 有 误差3:      | -0.001%      | 有 误差3:          | 0.000%        | a sum    |
| 常数2        | 250000 等約    | 及2 切 平均:       | -0,000%      |                 | 0,000%        | 需量       |
| 園奴2        | 目初 0.        | 05 化整:         | -0.000%      | 化整:             | 0.000%        | 2.       |
| Sine       | • -0.00122 L | Sine Φ1 0.00   | 483 L SineΦ2 | -0.00205 C Sine | ₽3 -0.00651 C | 负荷稳定     |

图 7.4.2 主副表校验界面

其参数的含义如下:

局编号:参数设置中设置的参数项。

常数1:主电能表的常数;

圈数1:校验主电能表时设置的圈数(或脉冲数);

常数2: 副电能表的常数;

- 圈数2: 校验副电能表时设置的圈数 (或脉冲数);
  - 方式: 同参数设置界面中校验方式参数项。
- 等级1:主电能表的精度等级;
- 等级2: 副电能表的精度等级;

根据现场校验误差的测试情况,可在此界面直接修改误差参数项,具体方法 参考单块表误差校验中介绍的方法。

#### 7.4.3 多功能表误差校验(同时校有功、无功误差)

当参数校表工作方式区校验类型项选为"多功能"时,其界面和主副表校 验界面基本相同。所不同的是:显示主表误差数据区改为显示有功表误差数据, 显示副表误差数据区显示无功表误差数据。

在校验多功能表(或一块有功表和一块无功表)时,请将有功表电能脉冲接入面板 "Fin1"口,无功表电能脉冲接入面板 "Fin2"口。

其参数的含义如下:

局编号:参数设置中设置的参数项。

常数1:有功电能表的常数;

- 圈数1: 校验有功电能表时设置的圈数 (或脉冲数);
- 常数2:无功电能表的常数;
- 圈数 2: 校验无功电能表时设置的圈数 (或脉冲数);
- 方式:同参数设置界面中校验方式参数项。

等级1: 有功电能表的精度等级;

等级2:无功电能表的精度等级;

根据现场校验误差的测试情况,可在此界面直接修改误差参数项,具体方 法参考单块表误差校验中介绍的方法。

▲ 注:在误差校验界面按面板上"保持"键,可冻结测量数据,此时数据不再刷新,菜单键左上方的图标变为"↓↓↓↓ ";再按一次"保持"键,此时数据解锁,数据又在刷新变化,菜单键左上方的图标变为"↓↓↓↓ ";直接点击"↓↓↓↓ 或"↓↓↓ 》

按面板上"存储"键或点击菜单键右上方" Jan "图标可存储此界面有关数据。

#### 7.4.4 需量测量

在误差测量界面按"

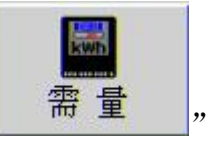

图标键,系统切换到需量测量界面,

如下图所示:

需量的测量方式可分为"区间法"和"滑差法",可在仪器系统设置中进行选择。

在需量周期框中输入需量周期,需量周期输入范围: 1~ 60min,按

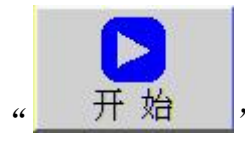

"键计量需量开始,当所设定的需量周期的时间结束或按

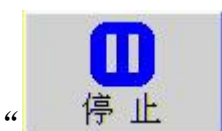

"**▶**" 键都可以使测量结束,然后在电能表需量示值框中输入电能 表需量示值,同时可显示出所测的示值和误差值。

电能表需量示值:在需量周期内,被检电能表需量示值。

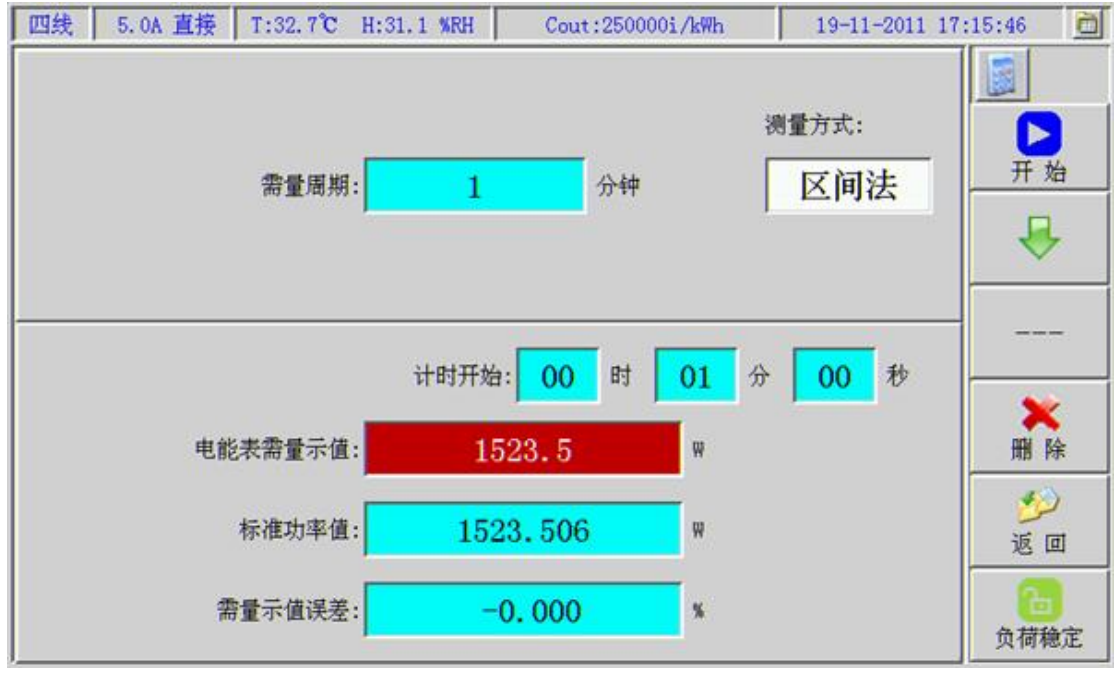

图 7.4.4 需量测量界面

#### 7.5 相位测量、查接线、追退电量

按面板"查线"功能键进入此测量界面,界面如下图所示。在此测量界面 可显示各路信号之间的向量图,可测量电压电流之间、电压、电压之间的相位。 电压、电流的幅度;查线结果、电压不对程度、电流不对称度、各路之间功率因 数角差值;并给出该错误接线下的纠正步骤、更正系数、功率表达式、更正系数 公式、接线图、追退电量等。

在此界面三相四线方式与三相三线方式略有不同。

当参数中"接线方式"项为"四线时",首次进入此功能界面时如下图所示。

| 四线 5.0A 直接 T:30.5℃ H: | 34.1 %RH      | WRH Cout:250000i/kWh 19-11-2011 16 |       |            |    |                |  |  |
|-----------------------|---------------|------------------------------------|-------|------------|----|----------------|--|--|
| 比例显示 基准:00            | Φυ1Ι1         | 0.39°                              | U1    | 220.71     | V  | <b>S</b>       |  |  |
| /                     | $\Phi_{0212}$ | 359.86°                            | U2    | 220.36     | V  |                |  |  |
|                       | $\Phi_{U3I3}$ | 359.62°                            | U3    | 220.74     | V  | 负荷功率因数         |  |  |
| 270 ° 90 °            | Φυ102         | 120. 49°                           | I1    | 5.0973     | A  |                |  |  |
|                       | Φυ103         | $240.57^{\circ}$                   | I2    | 5.0710     | A  |                |  |  |
|                       | Φ υ2υ3        | $120.08^{\circ}$                   | I3    | 5.0197     | A  | and a          |  |  |
| 180 °                 | 负有            | 寄性质:1 0.505L                       | 2 0.5 | 505C 3 1.0 |    | 不对程            |  |  |
| 局编号                   | 查             | 技结果: Ua                            | Ub Uc | Ia Ib I    | [c | <b>米</b><br>参数 |  |  |
| 纠正步骤: 1. 正确接线。        |               |                                    |       |            |    | ■+ D→<br>追补电量  |  |  |
|                       |               |                                    |       |            |    | 6-<br>负荷稳定     |  |  |

菜单键的功能:

负荷功率因数 :查线时根据现场负荷切换负荷性质,以便得到正确的查线 结果:

: 三相四线方式下, 此键不起作用;

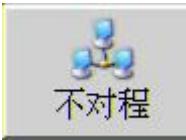

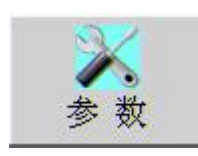

: 进入设置用户参数界面

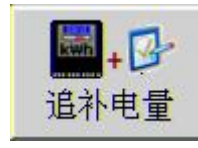

: 用来切换向量图、追补电量界面。

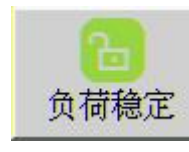

: 切换负荷稳定与否状态,功能同误差测量界面。

此界面中各个符号数据的含义如下:

### 向量图区:

- a. 比例显示 (或定长显示):比例显示:画向量图时,向量的长度随信号幅度大小而改变长度;定长显示:画向量图时,向量的长度不变,跟信号幅度大小无关(此参数可在仪器设置界面设置):
- b. 顺时针(或逆时针):向量图的旋转方向,顺时针或逆时针旋转(此参数可在仪器设置界面设置);
- c. 参考: 画向量图的参考信号, U1 (A 相电压) 或 I1 (A 相电 流) (此参数可在仪器设置界面设置);
- d. 正序 (或负序): 当前接线的相序。

按菜单键2选择为"正常向量"时,仪器根据所测数据结果画出向量 图。当菜单键2选择为"接线向量"时,仪器画出该错误接线的实际向量 图。

#### 相位显示区:

当仪器为三相四线(Y接法)方式时,屏幕显示界面如图所示。 此时该区内容的含义如下:

- Φ<sub>Uala</sub>: A 相电压(相电压)和电流之间的相位;
- Φ ubib: B 相电压(相电压)和电流之间的相位;
- Φucia: C相电压(相电压)和电流之间的相位;
- Φuaub: A 相电压和 B 相电压之间的相位 (相电压);
- Φ<sub>uauc</sub>: A 相电压和 C 相电压之间的相位 (相电压);
- Φ ubue: B 相电压和 C 相电压之间的相位 (相电压);

当仪器为三相四线(△接法)方式时,屏幕显示界面如图所示。 此时该区显示的数据含义如下:

- Φ<sub>lalc</sub>: A 相电流和 C 相电流之间的相位。

# 信号幅度区:

当仪器为三相四线(Y接法)方式时,屏幕显示界面如图所示。 Ua:A 相电压数据(相电压); Ub:B 相电压数据(相电压); Uc:C 相电压数据(相电压); Ia:A 相电流数据; Ib:B 相电流数据; Ic:C 相电流数据; ic:C 相电流数据; 当仪器为三相四线(Δ接法)方式时,屏幕显示界面如图所示。此界 面仪器 B 相无测试数据。

此时该区显示的数据含义如下: Uab:A 相电压数据(线电压); Ucb:c 相电压数据(线电压); Ia:A 相电流数据; Ic:C 相电流数据;

#### 7.5.1 查接线

查线功能是现场校验的一大利器,它可以准确地查出三相四线 96 种和三 相三线 48 种(共 144 种)常见的错误接线,从而为行使计量监督提供准确的 依据,杜绝有意或无意错接线造成的电能损失。

查线的基本要求:

查线是一种逻辑推理过程,它需要满足一定的条件才能得到正确的结果,如 果不能满足这些基本条件,可能会得到不正确的查线结果。所以在使用查线功能 之前,您要确认所查对象是否满足以下条件:

● 被校表的接线方式与该仪器一致;

● 电压电流幅度不小于仪器当前量程的 5%;

● 电压、电流三相相位对称度误差不大于±15°;

● 要知道现场的功率因数大致偏向,即感性、容性或经补偿后的中性;

● 确认该仪器本身没有接线错误;

● 向量图已刷新至少一次;

● 没有断相情况发生。

● 当现场实际负荷功率因数等于0.5时有可能查线结果不正确

查线方法:

首先根据被校表的接线方式,确认该仪器本身没有接线错误

后,根据现场实际负荷功率因数的性质,按菜单键1"负荷性质"键,选择 查接线时的负荷性质,屏幕中"负荷性质"提示区共有3种可选1:0.505L (感性);2:0.505C(容性);3:1.0L (阻性)。背景色为红色的为当 前选中的负荷条件。选好负荷性质后,此时屏幕中查线结果处会显示出当 前的查线结果。

假设查线结果显示: Ua Ub Uc +la+lc

表示三相电压顺序为: UaUbUc;

电流为:+la+lc:其中+电流方向为正。

当查线结果显示"不确定"时,表示不能查出正确的查线结果。

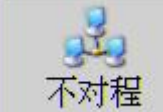

当菜单键 3"\_\_\_\_\_"时, 屏幕的下方给出该错误接线的纠正步骤, 用户可参考此步骤来纠正错误接线。

#### 7.5.2 不对称度测量

| i   | 在向量图显示界面, | 按菜单键 3 | 选择为  | "  | 相位差   | <i>"</i> , | 此时仪器进入 |
|-----|-----------|--------|------|----|-------|------------|--------|
| 电压、 | 电流不对称度测量  | 界面。屏幕的 | 勺下方显 | 示为 | 所测的有主 | く数打        | 据。     |

| 四线 5.0A 直接 | 接 T:38.9℃ H       | :24.1 %RH | Cout:2500001/kWh |               |        | 19-11-2    | 3:29:31 🛅 |                  |
|------------|-------------------|-----------|------------------|---------------|--------|------------|-----------|------------------|
| 比例显示 11    | o • 基准:UI         | Φυ1Ι1     | 0                | . 28°         | U1     | 100.40     | V         |                  |
| UT UT      | $\langle \rangle$ | Φυ212     | 359              | . 88°         | U2     | 100.05     | V         | 2                |
|            | 1                 | Φυ313     | 359              | . 63°         | U3     | 100.33     | V         | 负荷功率因数           |
| 270 °      | 90 °              | Φυ1υ2     | 120              | . 36°         | I1     | 5.0856     | A         |                  |
| 1 star     | 110               | Φυ1υ3     | 240              | $.45^{\circ}$ | I2     | 5.0718     | A         | (1999)<br>(1999) |
| 1300       | 12                | Φ υ2υ3    | 120              | . 09°         | I3     | 5.0203     | A         | (A)              |
|            | 180 °             | 负有        | 寄性质:1            | 0. 505L       | 2 0.5  | 505C 3 1.0 |           | 相位差              |
| 局编号        |                   | 查约        | 线结果:             | Ua            | Ub Uc  | Ia Ib I    | [c        | 参数               |
|            | A相                | B相        | I                | C             | 相      | 不对称        | 度         |                  |
| 电压(%):     | 电压(%): 0.1364     |           | -0.206           |               | 704    | -0.20      | 6         | 追补电量             |
| 电流(%):     | 0.24              | 80        | -0.769           |               | -0.769 |            | 负荷稳定      |                  |
| -          |                   |           |                  |               |        |            |           | -                |

图 7.5.2 电压、电流不对称度测量界面

#### 7.5.3 相位不对称度测量

在向量图显示界面, 按菜单键 3 选择为"

在向量图显示界面, 按菜单键"

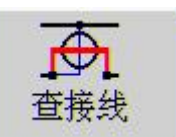

". 此时仪器进入

相位不对称度测量界面(即三相功率因数角的差值)。屏幕的下方显示为所测的有关数据。

# 7.5.4 追补电量

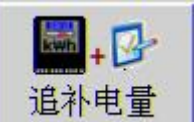

",此时仪器进入追补电量

测量界面。仪器根据接线方式的不同,该界面有所不同。在三相四线状态,可抄度电能表的显示度数,用户可输入 CT 倍率(变比)、CT 倍率,以及当前负荷的实际平均功率因数后,仪器自动算出该错误接线下的更正系数和追退的电量。而在三相三线状态,除了上述功能外,还给出分相该错误接线下的功率表达式、合相功率表达式、更正系数表达式,在输入有关参数后,按菜单键 1

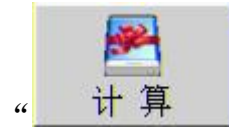

",此时仪器自动算出更正系数和追退的电量。

操作方法:

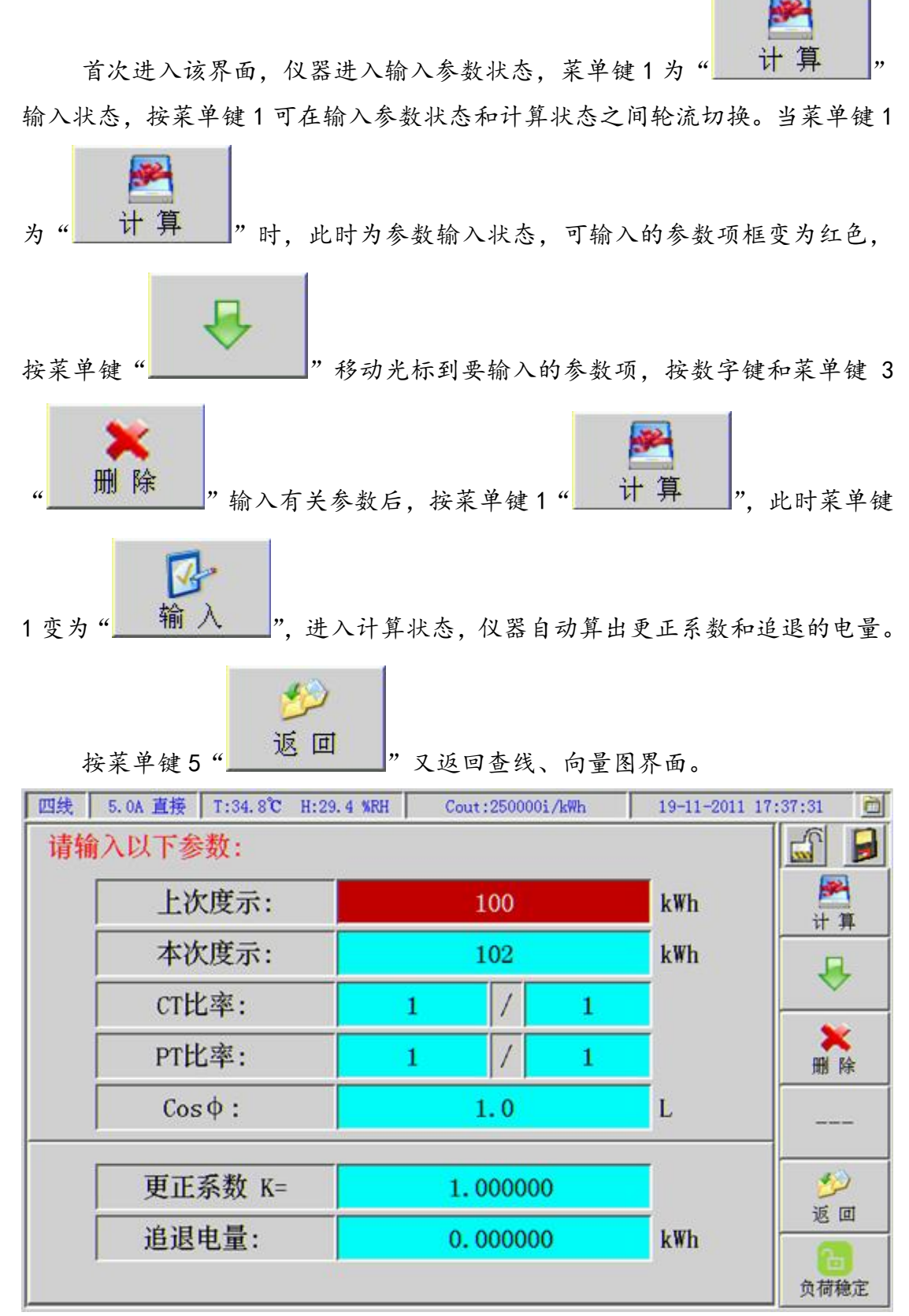

图 7.5.4 三相四线追补电量界面

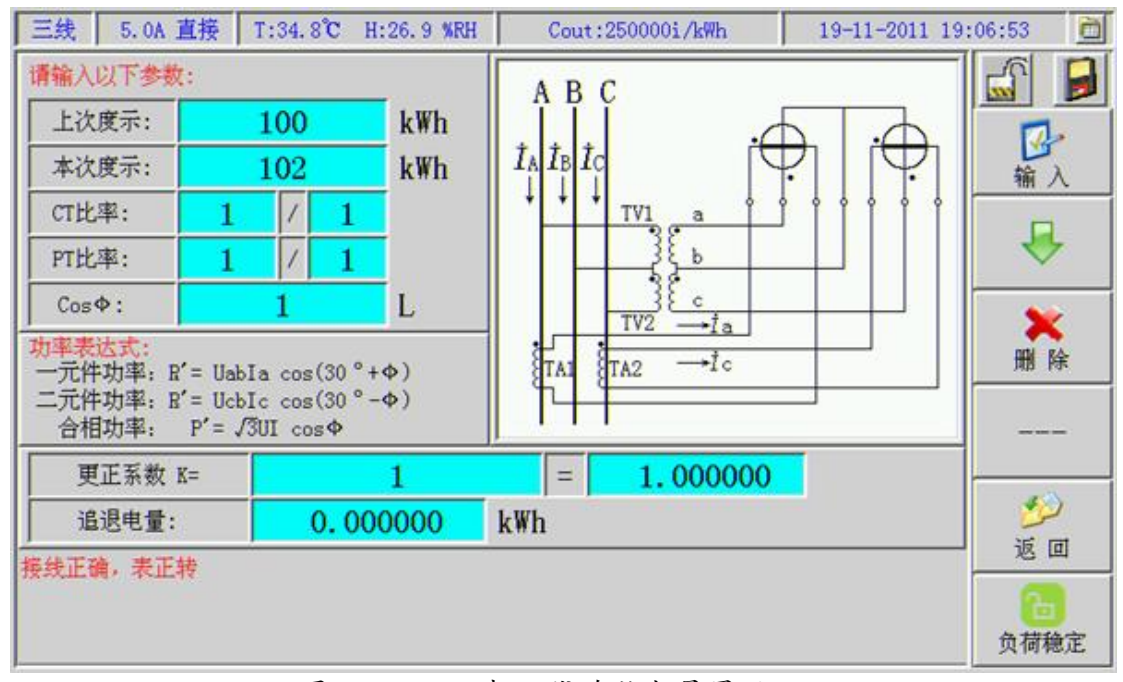

图 7.5.5 三相三线追补电量界面

▲注:在向量图界面按面板上"保持"键,可冻结测量数据,此时数据 不再刷新,菜单键左上方的图标变为"↓↓";再按一次"保持"键,此时数据 解锁,数据又在刷新变化,菜单键左上方的图标变为"↓↓";直接点击"↓↓", 或"↓↓》"。图标具有和面板"保持"键相同的功能。

按面板上"存储"键或点击菜单键右上方" 🗾"图标可存储此界面有关数据。

# 7.6 谐波分析

按面板上"谐波"功能键,或在主菜单界面中按数字键"4"或点击

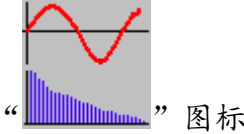

"图标都可进入该功能界面,如图7.6所示。

| 四线 | 5.0A 直接 | T:31.1℃ H:34.0 %RH | Cout:250000i/kWh | 19-11-2011 17: | 02:06 💆        |
|----|---------|--------------------|------------------|----------------|----------------|
|    |         |                    |                  |                |                |
|    |         | <b>诸波含量</b>        |                  |                | ₽              |
|    |         |                    |                  |                |                |
|    |         | ∠ ¥ 谐波功率           |                  |                |                |
|    |         |                    |                  |                |                |
|    |         |                    |                  |                | <b>@</b><br>确定 |

图 7.6 在此界面可选择两种功能菜单:

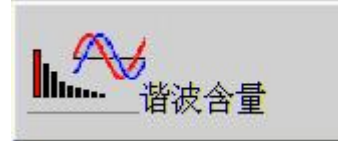

: 选择此菜单, 可进行谐波含量、谐波幅

值、谐波相位测量,以及波形显示;

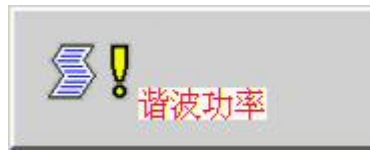

:选择此菜单,可进行谐波有功功率、谐

波无功功率、谐波视在功率测量。

# 7.6.1 谐波含量、谐波幅值、谐波相位、波形显示

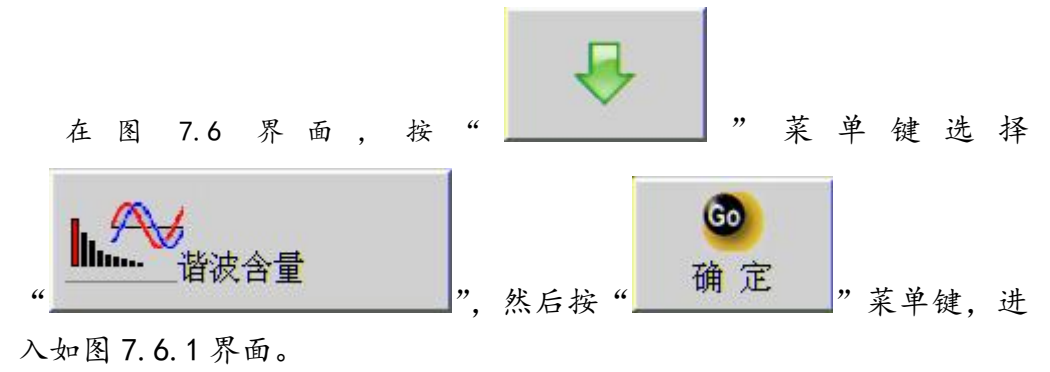

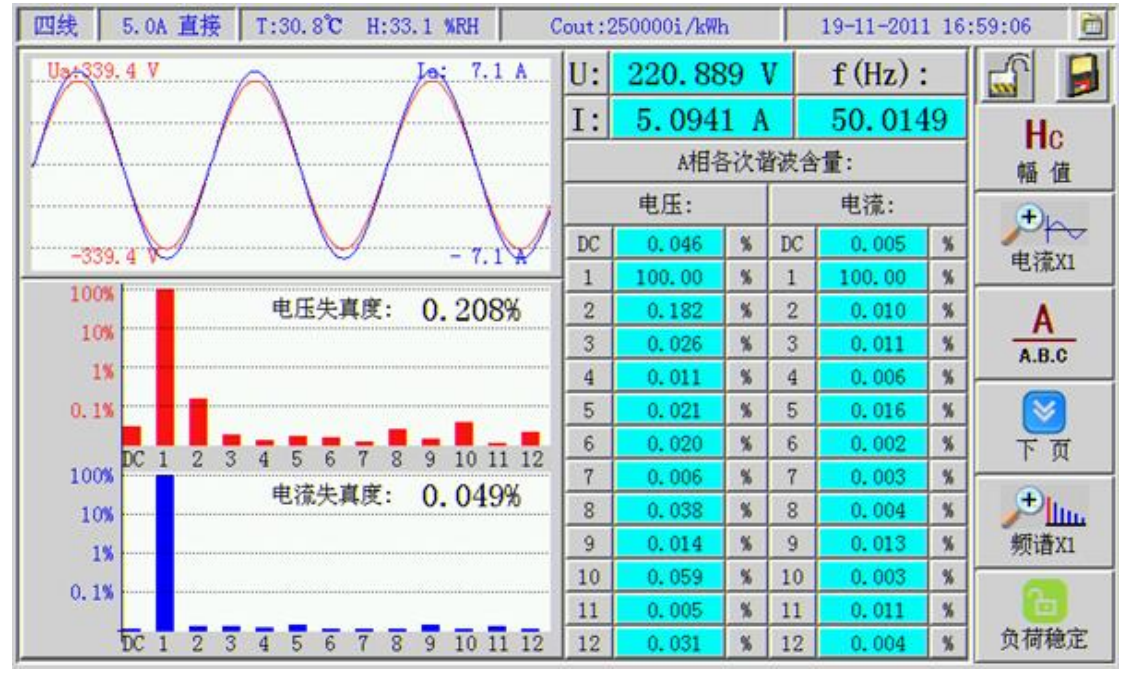

图 7.6 谐波分析、波形显示界面

在该界面可显示同相的电压和电流波形;电压幅值、电流幅值、频率;电压 谐波直方图、电流谐波直方图、电压失真度、电流失真度;电压和电流各次谐波 含量、谐波幅值、谐波相位等。并且电流波形、谐波直方图都具有放大。电流波 形放大系数可在"X1"、"X2"、"X4"、"X8"、"X16"和"X32"中可选;直方图放 大系数可在"X1"、"X5"、"X10"、"X20"、"X100"、"X200"、"X1000"中选择。 以便于用户观察相关数据。

# 菜单键的功能:

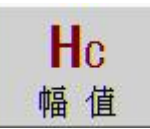

: 切换谐波数据类型,在"含量"、"幅值"、"相位"之间 轮流变换。并且屏幕中相关的数据也跟谁变换。

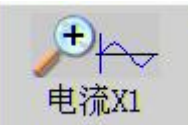

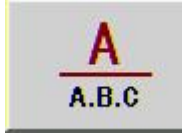

」:切换所测数据相别,A相、B相或C相;接线方式为三
 线时,无B相数据;

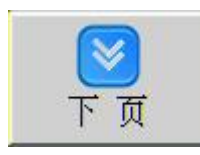

: 切换谐波次别;

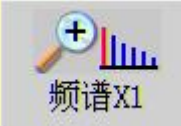

▲ : 切換谐波直方图放大系数。可在"X1"、"X5"、"X10"、 "X20"、"X100"、"X200"、"X1000"中选择:

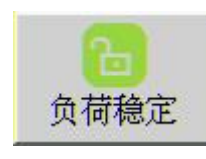

: 切换负荷稳定与否状态, 功能同误差测量界面。

▲ 注:在此界面按面板上"保持"键,可冻结测量数据,此时数据不再 刷新,菜单键左上方的图标变为" 。";再按一次"保持"键,此时数据解锁, 数据又在刷新变化,菜单键左上方的图标变为" 。";直接点击" 。" 或" 。" 图标具有和面板"保持"键相同的功能。

按面板上"存储"键或点击菜单键右上方" 🗾"图标可存储此界面有关数据,波形数据不可存储外,其它数据一次即可存储完毕。

点击菜单键图标具有和面板上菜单键相同的功能。

7.7 CT 变比测试

按面板上功能键"变比",或在主菜单界面中,按面板上数字键"1"或直

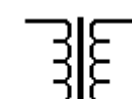

接点击图标"————"都可进入该功能界面。如图 7.7 所示。在此界面可测量 CT 各相的一次电流、二次电流、变比、比差、角差以及极性。测量方法为一次 侧用 C 相钳表,二次侧电流用 A 相电流输入,即可以用钳表,也可以用用直接输入。

| 四线 5.0A 直接 T:     | 26.3°C H:31.3 MRH  | Cout:250000i/kWh | 19-11-2011 21 | :23:22       |  |  |
|-------------------|--------------------|------------------|---------------|--------------|--|--|
| CT:变比测试           |                    |                  |               |              |  |  |
| 相别                | A相                 | B相               | C相            |              |  |  |
| 一次电流:             | 5.10023            | 5.10023          | 5.10024       | 停止           |  |  |
| 二次电流:             | 5.01808            | 5.01807          | 5.01824       |              |  |  |
| 实测变比:             | 1.01637            | 1.01637          | 1.01634       | C            |  |  |
| 比差 (%):           | 1.63701            | 1.63739          | 1.63408       | A.B.C        |  |  |
| 角差('):            | OV                 | OV               | OV            | $\mathbf{X}$ |  |  |
| 极性:               | -                  | -                | -             | 参数           |  |  |
| 标称变比: 局编号:        |                    |                  |               |              |  |  |
| ▲ 1.请输入互感器标利      | <b>东变比,按开始键测量!</b> | 按停止键重新输入变比!      |               | 6            |  |  |
| ••• 2. 请加A相电压, 一行 | 文例电流用A相钳表,二2       | 文例电流用C相钳表!       |               | 负荷稳定         |  |  |

图 7.7 CT 变比测量界面

开始测变比前首先要输入 CT 铭牌上的标称变比, 此参数也可从预先存储的 该局编号记录中直接调入。否则无法测量 CT 的比差。

# 菜单键的功能:

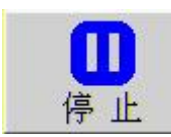

:按下此键,可重新输入标称变比;再按一下重新开始计算;

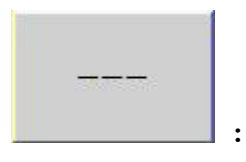

:无效键;

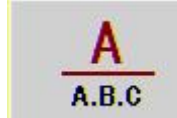

: 切换相别。

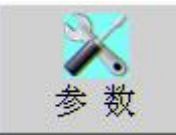

:进入参数设置界面;

:

不起作用;

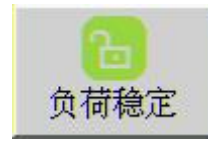

: 功能同误差测量界面的功能。

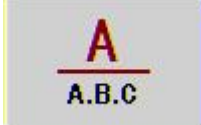

按菜单键"\_\_\_\_\_",并且将一次钳表和二次钳表依次接到 CT 相应的相别上,可轮流测量 A 相、B 相或 C 相的 CT 有关数据。

↓ 注:在此界面进行测量时,应在此仪器的电压输入端子A相加入电压 信号,否则无法正确测出 CT 的角差!

7.8 走字试验 (计度器试验)、电能测量、校核常数

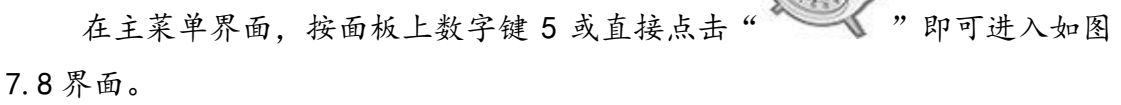

在此功能界面可进行电能测试、电度表计度器试验、校核电能表常数等测 试。

菜单键的功能:

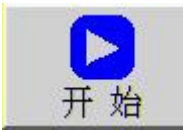

\_: 当有关参数输入完后,按此键开始累计电能;

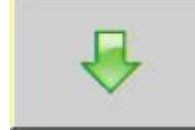

:在电能停止累计状态,移动光标到可输入的参数框;

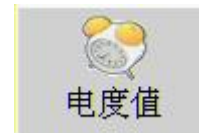

: 切换电能累计方式, 电度值或时间法:

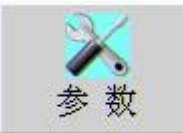

:进入用户参数设置界面;

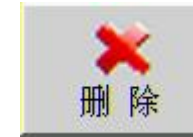

: 删除输入的错误界面;

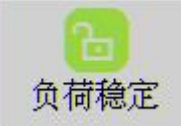

\_\_\_\_:功能同误差测量界面的功能。

#### 有两种电能累计方法:

第一种:"电度值"法:设定要累计的电度值数,当仪器实测的电能值大于 等于设定的电能值时仪器停止累计电能。

第二种:"时间"法:设定要累计的电能时间,当累计的电能时间到时停止 累计电能。

| 四线 5.0A 直接       | ₹ T:35.7°C         | H:27.9 %RH   | Cout:250000 | i/kWh   | 19-11-2011 17    | :47:28 🚊  |
|------------------|--------------------|--------------|-------------|---------|------------------|-----------|
| ][ <sup>pp</sup> | 总有功功               | り率:          | 1521.03564  | W       |                  |           |
| 设定时间:            | 1                  | 分钟           | 实测电能:       | 0.0253  | 49 kW.h          |           |
|                  |                    | 电能           | 能表          |         |                  | <u> </u>  |
| 起始读数:            | 100                | k₩. h        | 标定常数:       | 3600    | i/kWh            |           |
| 终止读数:            | 100.0253           | k₩. h        | 实测常数:       | 3592.94 | 4921 i/kWh       | 时间        |
| 示数差值:            | 0.025299           | ) k₩. h      | 常数误差:       | -0.19   | <mark>6</mark> % | 参数        |
| 走字误差:            | -0.196             | x            |             |         |                  | ₩ 除       |
| 计时开始:            | 00 时 01<br>能,计算结果. | .分 00<br>··· | 秒 局编号 户号    | :       |                  | 6<br>负荷稳定 |

图 7.8 单块有功电能累计

操作方法:

在进行电能测试前, 根据选择的方式, 首先要输入设定时间或设定电能值、

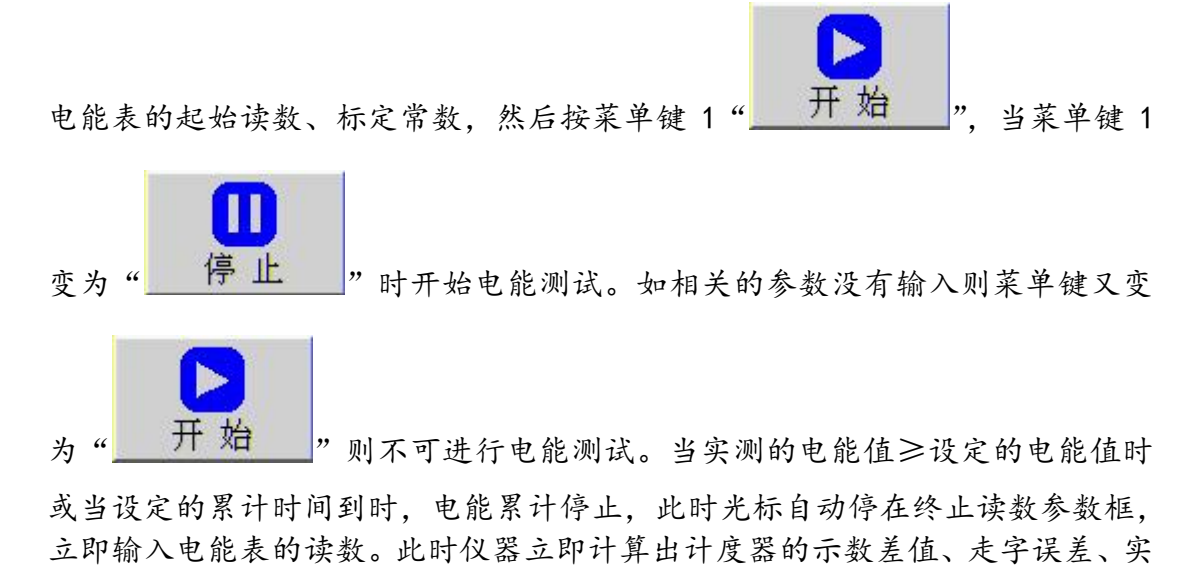

测常数和常数误差。

当用户参数中校验方式设置为"多功能"时,可同时进行有功、无功、视在 电能累计;同时对有功电能表、无功电能表和视在电能表进行计度器试验、校核 常数。

当用户参数中校验方式设置为"主副表"时,可同时对两块相同类型的电能 表进行计度器试验、校核常数等

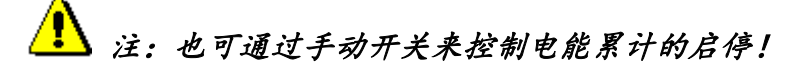

7.9 扩展功能

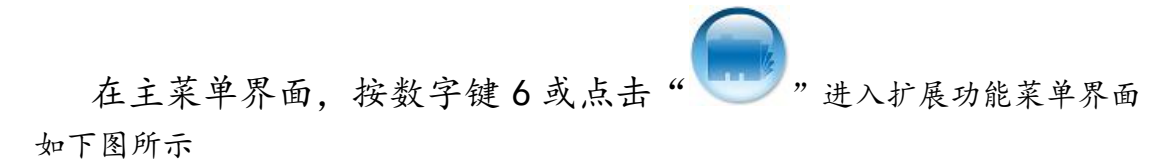

| 1. 自动抄表 2. PT二次压降                     | <b>正</b><br>3. PT二次负荷 |                     |
|---------------------------------------|-----------------------|---------------------|
| 4. CT二次负荷 5. 时钟校验                     | 6. 导出数据到U盘            |                     |
| <ul> <li>7.从0盘导入数据 8. 钳表校准</li> </ul> | 9. 主菜单                |                     |
| · 按图标下方的'数字'键进入相应功                    | 能界面!                  | 19-11-2011 18:24:27 |

图 7.9 扩展功能菜单

### 7.9.1 自动抄表

此功能根据国家电网公司营销部 2005 年 7 月下发《电能计量装置现场作业 指导书》的要求,增加以下功能以满足现场校验多功能电能表的工作要求:

- a. 电能表失压记录的检查:
- b. 电能表内部电池检查;
- c. 检查电能表各费率电能量之和与总电量是否相等;
- d. 检查电能表内部日历时钟是否正确。
- e. 检查费率时段设置是否正确;
- f. 检查电能表最近编程次数及最近一次编程时间;
- g. 检查最大需量寄存器设置是否正确;
- h. 检查费率电能表的结算日是否正确。

此功能只适合符合 DL/T 645-1997 通信规约的多功能电能表。

### 操作方法:

- 1. 将 RS485 通信线插到仪器串行通讯插座上, 然后连接到多功能表的 485 通信线上。
- 在主菜单界面下,按数字键 6 或点击"<sup>1</sup> 图标进入其它 功能菜单界面

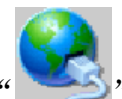

- 在其它菜单界面下,按数字键1或点击" 图标进入此功 能界面,如图所示。
- 4. 按菜单键5选择好要读数据类型页;
- 5. 按菜单键2选择好波特率;

6. 按菜单键1开始读多功能表有关数据。

| 止向有功电能       止向无功电能       反向有功电能       反向无功电能       开始         点: <t< th=""><th>744</th><th>el. de Alt</th><th>TATALAA</th><th>et dante al da Ak</th><th>E G T H H H</th><th></th></t<>                                                                                                    | 744      | el. de Alt | TATALAA  | et dante al da Ak | E G T H H H |       |
|----------------------------------------------------------------------------------------------------|----------|------------|----------|-------------------|-------------|-------|
| 点:       」       」       」       」       」       」       」       」       」       」       」       」       」       」       」       」       」       」       」       」       」       」       」       」       」       」       」       」       」       」       」       」       」       」       」       」       」       」       」       」       」       」       」       」       」       」       」       」       」       」       」       」       」       」       」       」       」       …       …       …       …       …       …       …       …       …       …       …       …       …       …       …       …       …       …       …       …       …       …       …       …       …       …       …       …       …       …       …       …       …       …       …       …       …       …       …       …       …       …       …       …       …       …       …       …       …       …       …       …       …       …       …       …       …       …       …       …       …                                                                                                    | 止问有      | 切电能        | 止回尤功电能   | . 反问有功电能          |             |       |
| 尖:       」       」       」       」       」       」       」       」       」       」       」       」       」       」       」       」       」       」       」       」       」       」       」       」       」       」       」       」       」       」       」       」       」       」       」       」       」       」       」       」       」       "       "       "       "       "       "       "       "       "       "       "       "       "       "       "       "       "       "       "       "       "       "       "       "       "       "       "       "       "       "       "       "       "       "       "       "       "       "       "       "       "       "       "       "       "       "       "       "       "       "       "       "       "       "       "       "       "       "       "       "       "       "       "       "       "       "       "       "       "       "       "       "       "       " <th"< th=""> <th"< th=""> <th"< th=""></th"<></th"<></th"<>                                                                                                    | ë.:      |            |          |                   |             | 开始    |
| 峰:     」     」     」       平:     1200       平:     1200       谷:     1200       중:     1200       종:     1200       종:     1200       8:     1200                                                                                                    | 尖:       |            |          |                   |             | Baud  |
| 平:       Image: Constraint of the second second sec | 峰:       |            |          |                   |             | 1200  |
| 谷:     ▲     ▲     ▲     ▲     ▲     ▲     ▲     ▲     ▲     ▲     ▲     ▲     ▲     ▲     ▲     ▲     ▲     ▲     ▲     ▲     ▲     ▲     ▲     ▲     ▲     ▲     ▲     ▲     ▲     ▲     ▲     ▲     ▲     ▲     ▲     ▲     ▲     ▲     ▲     ▲     ▲     ▲     ▲     ▲     ▲     ▲     ▲     ▲     ▲     ▲     ▲     ▲     ▲     ▲     ▲     ▲     ▲     ▲     ▲     ▲     ▲     ▲     ▲     ▲     ▲     ▲     ▲     ▲     ▲     ▲     ▲     ▲     ▲     ▲     ▲     ▲     ▲     ▲     ▲     ▲     ▲     ▲     ▲     ▲     ▲     ▲     ▲     ▲     ▲     ▲     ▲     ▲     ▲     ▲     ▲     ▲     ▲     ▲     ▲     ▲     ▲     ▲     ▲     ▲     ▲     ▲     ▲     ▲     ▲     ▲     ▲     ▲     ▲     ▲     ▲     ▲     ▲     ▲     ▲     ▲     ▲     ▲     ▲     ▲     ▲     ▲     ▲     ▲     ▲     ▲     ▲     ▲     ▲     ▲     ▲                                                                                                    | 平:       |            |          |                   |             | O     |
| 累加:                                                                                                    <                                                                                                    | 谷:       |            |          |                   |             | RS485 |
| 误差:                                                                                                    | 累加:      |            |          |                   |             |       |
| 表大需量数据读取:         正向有功(kW)         正向无功(kvar)         反向有功(kW)         反向无功(kvar)         变量                                                                                                    | 误差:      |            |          |                   |             |       |
| 正向有功(kW) 正向无功(kvar) 反向有功(kW) 反向无功(kvar) 变量                                                                                                    | 大需量数据读取: |            | 600      |                   | -           |       |
|                                                                                                    | 正向有功(kw) | 正向法        | 无功(kvar) | 反向有功(kw)          | 反向无功(kvar)  | 变量    |

## 7.9.2从U盘导入数据

该仪器除了可以从通讯口接收计划校验的电表的参数信息外,还可以从U盘导入被校表的参数信息。操作步骤如下:

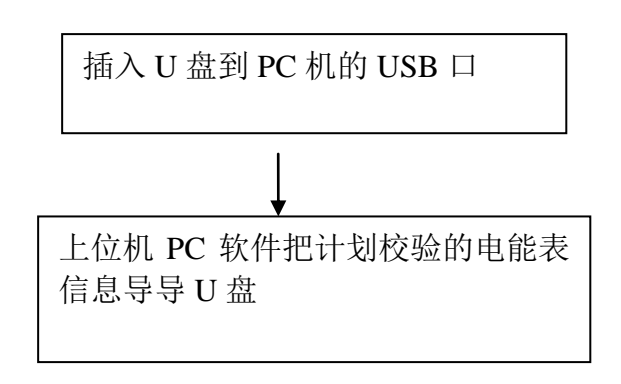

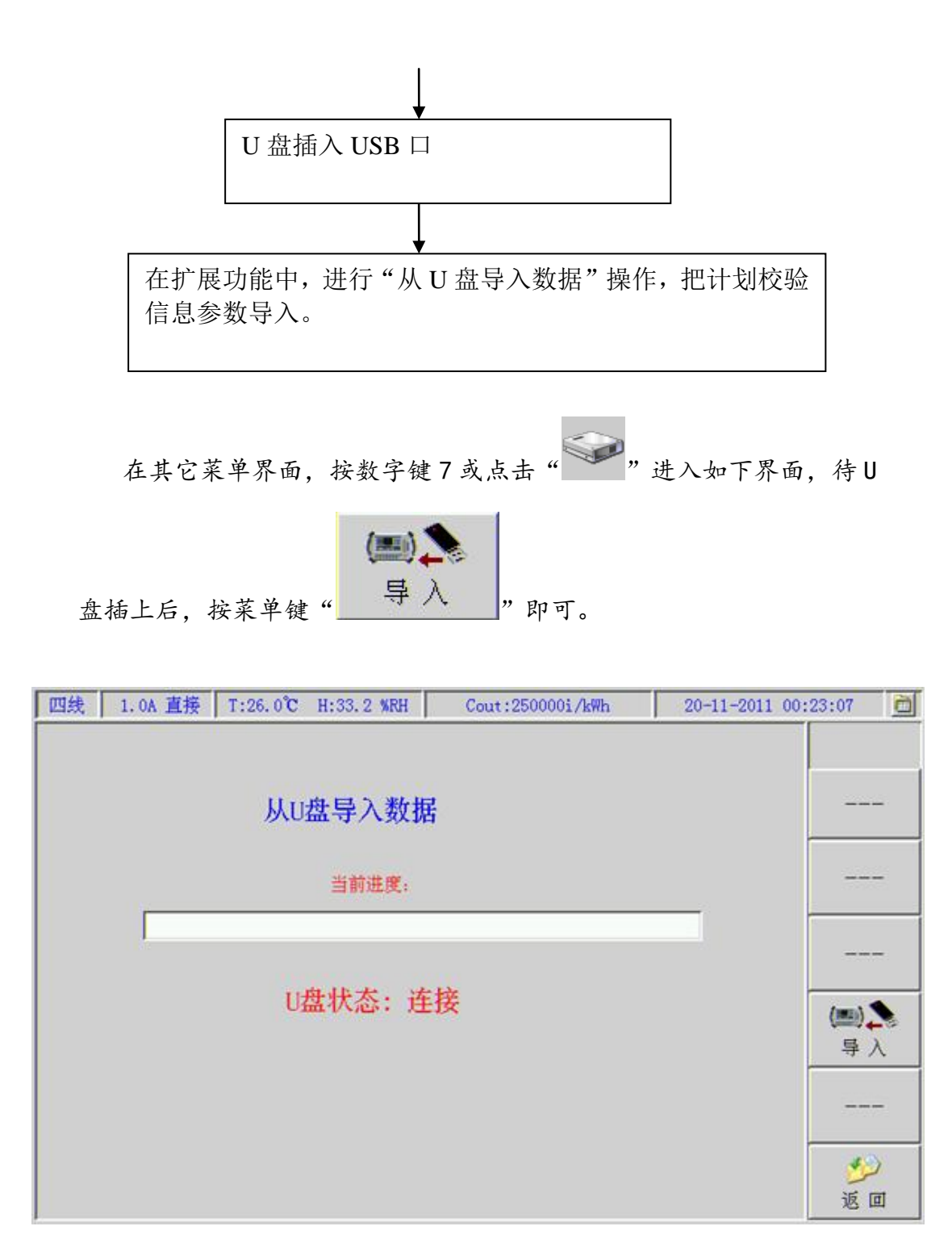

# 7.9.3 导出数据到U盘

该操作的作用是把测试数据导出到U盘存储器上,通过U盘把测试数据导到 PC 机数据管理软件。

在其它菜单界面,按数字键7或点击" 进入该功能界面。

#### 7.9.4 PT 二次压降

电能计量主要由三个部分组成: 互感器、电能表及联接其二者的电缆(即互感器的二次回路)。对电流互感器(CT)而言,由于其二次回路是串联在计量回路中的,电流是不会变的,而对电压互感器来说,由于其二次回路中阻抗的存在(如电缆本身、接线端子的触点、保险丝、空气开关等等),会损耗掉部分电压,致使 PT 二次的出口电压和电能表端的电压不一致,从而产生电能计量误差,导致电力部门的电量损失。

- **接线:a.** PT 二次压降的测量必须是带电作业,所以操作人员一定要遵守 《安规》:
  - b. 接线前最好用万用表检查一下各测量线的绝缘状况,以防因测量线的短路而造成电网及设备事故;
  - C. 接线应按照先仪器面板和电缆车上的端子,后被测线路的顺序, 在接被测线路时,先接 PT 侧,后接电能表侧;
  - d. 在测三相三线时, 空余的零相线头(黑色)注意不要碰上别的 线路。
  - e. 接线和拆线时, 最好先将仪器的电源关闭

接线方式:

现场测量时,根据仪器和线车的放置位置的不同,共有四种接线方式: 1) PT 侧方式,线车和仪器在一起

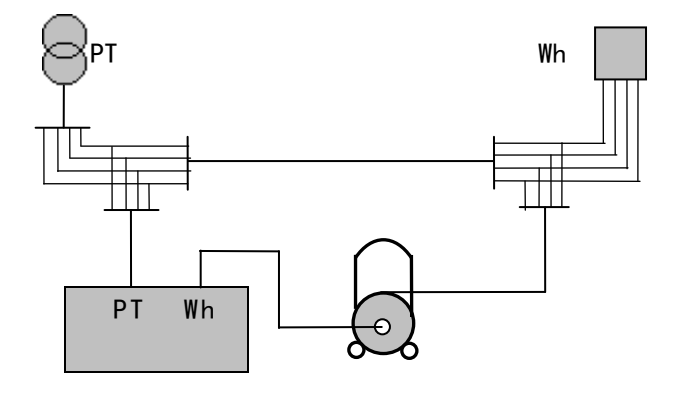

2) PT 侧方式, 线车和仪器分开

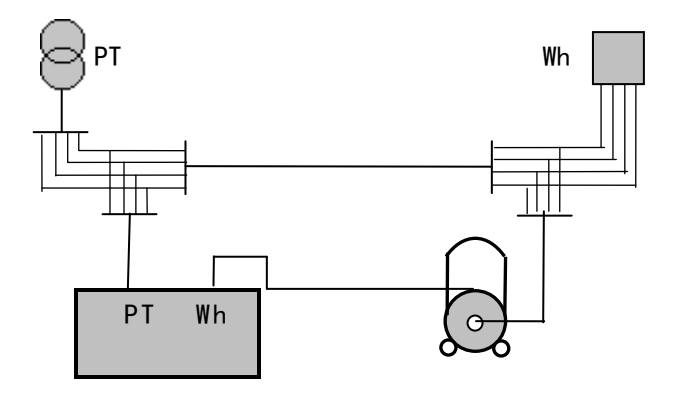

3) 表计侧方式,线车和仪器在一起 PT Wh PT Wh

4) 表计侧方式,线车和仪器分开

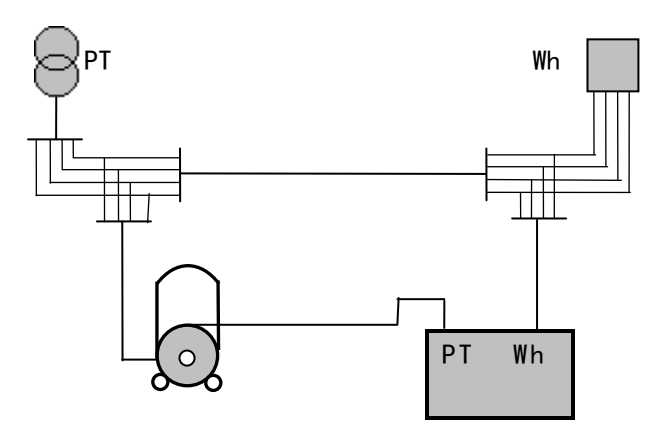

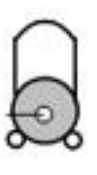

在扩展功能界面按数字键2或点击"

"图标进入 PT 二次压降测

量界面如下图所示:

| 四线 1.0A 直接 T:27.4° | C H:30.7 %RH  | Cout:250000i/kWh | 19-11-2011 21 | :51:55 🚊 |
|--------------------|---------------|------------------|---------------|----------|
| PT侧:A相             | :A相 PT:二次压降测试 |                  |               | <u>_</u> |
|                    | A相            | B相               | C相            | 人        |
| PT侧电压(V):          | 100.355       | 100.355          | 100.356       |          |
| 表计侧电压(V):          | 100.296       | 100.296          | 100.298       | PT 側     |
| 压 降(V):            | 0.059         | 0.059            | 0.058         | <u>C</u> |
| 比差 (%):            | 0.059         | 0.058            | 0.058         | A.B.C    |
| 角差('):             | OV            | OV               | OV            | 参数       |
| 压降误差(%):           | OV            | OV               | OV            | đ        |
| 频率(Hz):            | 50.0147       | Cos¢:            |               | 自校       |
| 综合误差:              | 0             | V                | %             | ジ<br>返 回 |

图 7.9.4.a PT 二次压降测量界面

菜单键的功能:

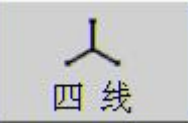

: 根据电能表的接线方式来切换。

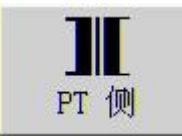

:根据测量 PT 二次压降时的接线方式来切换,分为"PT
 Side"和"WH Side";

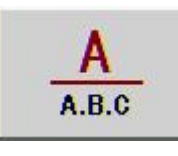

:切换所测数据相别,A相、B相或C相;接线方式为 三线时,无B相数据;

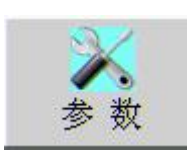

:进入参数界面,输入负荷平均功率因数;

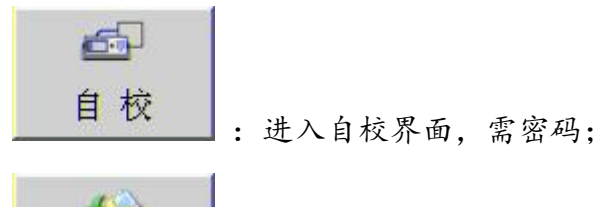

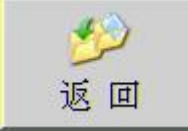

\_\_\_\_:返回上一界面。

测量综合误差时,需要输入当前负荷的实际平均功率因数。按菜单键

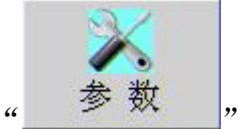

",进入如下界面

| 四线 | 1.0A 直接 | T:25.9°C       | H:34.2 WRH    | Cout:250000i/kWh | 20-11-2011 00 | :20:51                | ò |
|----|---------|----------------|---------------|------------------|---------------|-----------------------|---|
|    |         | PT-→ð<br>Cos φ | 请输入<br>(实际负荷) | 功率因数:<br>L       |               | ■<br>感性<br><br>₩除<br> |   |
|    |         |                |               |                  |               |                       |   |
|    |         |                |               |                  |               | <b>60</b><br>确定       |   |

#### 图 7.9.4.b 功率因数输入界面

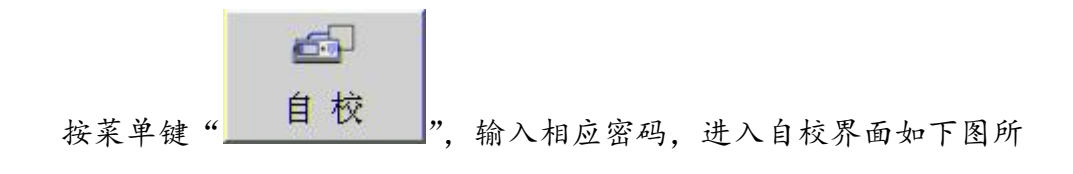

示

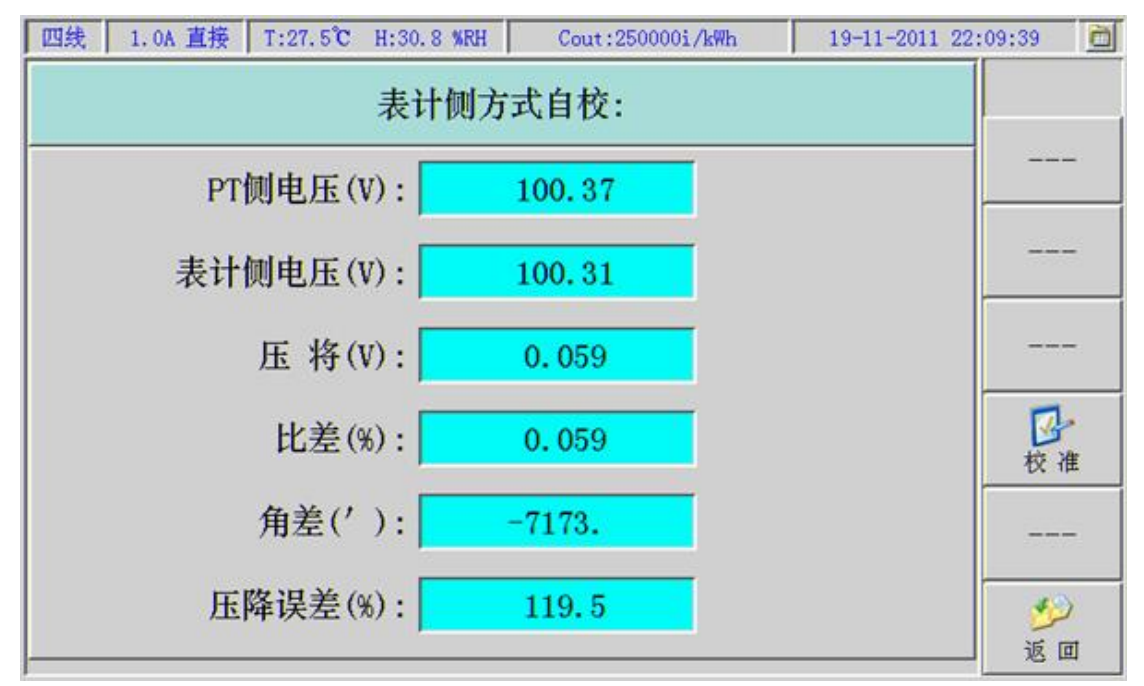

图 7.9.4. c PT 二次压降自校界面

### PT 侧自校:

PT 侧测量时,即为仪器放在 PT 端测量,电缆线车串在仪器和电能表之间, 由于电缆很长,存在着各种阻抗,将会消耗掉部分表计侧传输过来的信号,给测 量带来误差,所以要预先将该误差数据保存在仪器内,实际测量时,自动扣除该 误差就可得出正确的测量数据。PT 侧方式自校就是测出该方式下的外部因数带 来的误差数据,并保存下来。

仪器在出厂时,存储有其配套电缆的误差数据,如果用户更换电缆时,需要 重新测量。

由于自校数据直接影响到仪器测量结果的正确性,每次在进入自校时,都必须输入密码,以防误操作而把正确的自校数据覆盖。

#### 表计侧自校:

WH 侧自校时,即为仪器放在电能表端测量,电缆线车串在仪器和电能表之间,这时电缆的阻抗,将会消耗掉部分 PT 侧传输过来的信号,给测量带来误差,所以要预先将该误差数据保存在仪器内,实际测量时,自动扣除该误差就可得出 正确的测量数据。末端方式自校就是测出该方式下的外部因数带来的误差数据, 并保存下来。

仪器在出厂时,存储有其配套电缆的误差数据,如果用户更换电缆时,需要 重新测量。

该种方式自校的接线和 PT 侧方式类似,只是两个信号输入端对调一下,仪器显示的界面和 PT 侧方式相同。

▲ 注: PT 侧接入仪器 A 相电压端子; WH 侧接入仪器 C 相电压端子; PT 侧自校密码为: "111111", WH 侧自校密码为 "222222"!

7.9.5 PT 二次负荷测试

在扩展功能菜单界面,按数字键 3 或点击"3. PT Load"上方

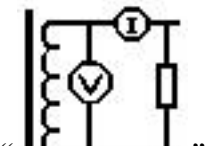

┹"图标进入 PT 二次负荷测量界面,如下图所示:

| 四线 5.0A 直接 T:27.5° | C H:31.1 MRH | Cout:250000i/kWh | 19-11-2011 22 | 2:26:12  |
|--------------------|--------------|------------------|---------------|----------|
| PT:负荷测试            | 单路:请用        | A相电压,A相电         | 流输入!          |          |
| f=50.014           | A相           | B相               | C相            | 人        |
| 电压(V):             | 100.368      | 100.368          | 100.368       |          |
| 电流(A):             | 5.0827       | 5.0794           | 5.0751        | 单路       |
| 电导(mS):            | 50.640       | 50.607           | 50.564        | <u>C</u> |
| 电纳(mS):            | -0.2458      | -0.2450          | -0.2443       | A.B.C    |
| 导纳(mS):            | 50.640       | 50.608           | 50.564        |          |
| 视在(VA):            | 510.15       | 509.81           | 509.38        |          |
| 有功 (W):            | 510.14       | 509.81           | 509.37        |          |
| Cos¢:              | 0.9999       | 0.9999           | 0.9999        | 返回       |

图7.9.5 PT二次负荷测量界面

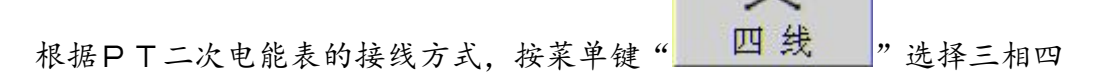

单路

线或三相三线。可同时测量3路也可一路一路轮流测试,按"\_ 进行选择。

▲注:单路测量时,用仪器A相电压端子和A相电流5A钳表!
7.9.6 CT二次负荷测试

在扩展功能菜单界面,按数字键4或点击"4.CT Load"上方

|                   | "图标进入CT      | 二次负荷测量界          | (面,如下图所示      | ÷:       |
|-------------------|--------------|------------------|---------------|----------|
| 四线 5.0A 直接 T:27.5 | ℃ H:31.1 MRH | Cout:250000i/kWh | 19-11-2011 22 | :30:35 🚊 |
| UI:贝何侧瓜           | 半龄: 項用       | A相电压,A相电         | 已沉制八!         |          |
| f=50.014          | A相           | B相               | C相            | 人四步      |
| 电压(V):            | 100.369      | 100.370          | 100.370       |          |
| 电流(A):            | 5.0929       | 5.0937           | 5.0952        | 单路       |
| 电阻(Ω):            | 19.707       | 19.704           | 19.698        | <u>C</u> |
| 电抗(Ω):            | -0.0947      | -0.0947          | -0.0946       | A.D.C    |
| 阻抗(Ω):            | 19.707       | 19.704           | 19.698        |          |
| 视在(VA):           | 511.17       | 511.26           | 511.41        |          |
| 有功(W):            | 511.16       | 511.25           | 511.41        |          |
| Cosφ              | 0.9999       | 0.9999           | 0.9999        | 返回       |

图7.9.6 CT二次负荷测量界面 其操作方法和接线方式类同PT二次负荷测试。

# 第八章 仪器系统参数设置

按仪器面板上"菜单"功能键,进入主菜单界面,在主菜单界面按数字键7

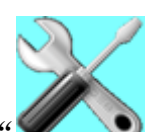

或直接点击

• 图标,进入系统参数设置选择界面,如下图所示。

| 四約 | も 5.0A 直接 | T:37.7°C H:25.3 WRH | Cout:250000i/kWh | 19-11-2011 18:06:21 |
|----|-----------|---------------------|------------------|---------------------|
|    |           | 💮 系统参数              |                  |                     |
|    |           | <b>○</b> 亮度调节       |                  |                     |
|    |           |                     |                  |                     |
|    |           | 时间设置                |                  |                     |
|    |           | 彩 修改密码              |                  | <b>沙</b> 返回         |
|    |           |                     |                  | <b>◎</b><br>确 定     |
|    |           | 图 8 参               | 数设置选择界面          |                     |
|    | 通过菜单键     | "                   | 所要设置的系统参         | 数条或直接点击所要设置         |

的参数条,背景色为白色的为选中的参数条,然后按菜单键"**Enter**"确定进入各项系统参数设置界面。

60

# 8.1 仪器系统参数设置

按照上述的方法进入如下功能界面:

| 四线 5.0A 直接 | T:37.8°C | H:25.0 %RH | Cout:250000i/kWh  | 19-11-2011 | 18:08:33 💼 |
|------------|----------|------------|-------------------|------------|------------|
| 背景颜色:      | 4        |            | 常数量纲 i/kWh i/kwar | h i/kVAh   |            |
| 蜂鸣声响:      | 并        |            | 常数类型              | 功 🗾        |            |
| 误差时间:      | 3        | • s        | 常数方式: 手动          | 常数         | 更新         |
| 波特率:       | 9600     | <b>.</b>   | 输出常数: 250         | i/kWh      | 1 😴        |
| 功率显示:      | 二次功率     | <u> </u>   | 误差间隔: 脉           | 中数 👤       |            |
| 向量起点:      | 12:00钟   | <u> </u>   | 初始界面: 🥼           | 测量         | 选 项        |
| 向量显示:      | 比例显示     | <u> </u>   | 需量方式: 区           | 副法         | *          |
| 向量旋转:      | 顺时针      | •          | 误差单位              | x 💽        | 删除         |
| 相位显示:      | 0∼360°   | •          | 日期格式              | 月年 👤       | 4          |
| 向量基准       | U1       | <u> </u>   | 语言选择: 中           | × .        | ~~         |
|            |          |            |                   |            |            |
|            |          |            |                   |            |            |

图 8.1 系统参数设置界面

在此界面可设置如下有关参数:

- 背景颜色:测量数据背景颜色,用户根据外界光线来
   选择合适的背景色。共有五种颜色可选,系统默认第一种颜色;
- ●蜂鸣声响:蜂鸣器的开、关功能,选择"开"时,操 作按键或误差数据刷新时蜂鸣器响,选择"关"则不 响,系统默认"开";
- 误差时间:校验误差时,脉冲数选择为"自动"时的时间基准;
   可在"3、5、8、10"秒钟选择,系统默认3秒。
- 波特率: RS-232 的通讯波特率,可在 "2400、4800、9600、 19200、28800、38400、57600、115200"中选择,系统默认 9600;
- 功率显示: 仪器分为一次功率显示和二次功率显示, 系统默认为"二次功率";
- 向量起点: 画向量图时的起始位置, 可在"12:00"和"3:00"
   中选择, 系统默认为"12:00";
- 向量显示:分为定长显示和比例显示,定长显示:向量长度固定;比例显示:向量长度表示幅度。系统默认为"比例显示"。
- 向量旋转:向量图的旋转方向,分为顺时针和逆时针。系统默认为"顺时针"。
- 相位显示:相位的显示方式,可在"0~360°"和"±180°中选择。系统默认为"0~360°";
- 向量基准: 画向量图时的参考基准, 当选为"U1": 以A相电压 为参考基准; 当选为"I1": 以A相流为参考基准。系统默认为 "U1"。
- 常数量纲:也就是常数的单位,用户根据习惯可选。
- 常数类型:本仪器输出常数所代表的电能类型,有功(电能) 或无功(电能)。系统默认为"有功"。

- 常数方式:本仪器输出常数方式;分为"自动常数"和"手动 常数"。当选为"自动常数"时:仪器根据当前所处的最大电压、 电流量程而自动改变常数。其各档位输出常数的计算方法见下 输出常数公式。当选为"手动常数"时,可输入想要的常数值, 则仪器会无论在任何量程下都输出常数。系统默认为"自动常 数"。
- 輸出常数:当常数方式选为"自动常数"时,此参数框变为灰色,表示不可输入;当常数方式变为"手动常数"时,可在此输入所要的常数值。其范围在 1~250000 之间;系统默认为 250000;
- 误差间隔:进行误差校验时,误差间隔的显示方式。分为"脉 冲数"和"时间进度条";
- 初始界面:系统进入测量模式时的界面。分为"综合测量"和 "主菜单",系统默认为"综合测量"。

### 输出常数公式:

C = 3600000 / (Un\*In\*3)\*fn(60000);

- C: 电表常数;
- Un:仪器所处的最大电压额定量程;
- In: 仪器所处的最大电流额定量程;
- fn: 仪器输出的额定频率, 本仪器为 60kHz;

菜单键功能:

更新

: 返回上一界面;

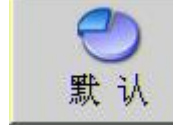

: 默认系统参数;

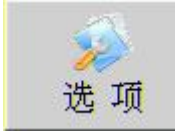

: 选择可选择的参数项:

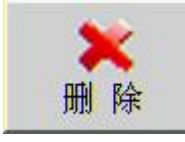

: 删除输入的错误字符;

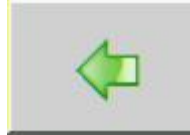

: 左右移动光标到输入的参数项;

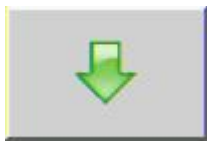

: 上下移动光标到输入的参数项;

### 8.2 仪器亮度设置

在系统参数设置界面,选择"亮度调节"进入亮度调节界面,如下图所示。

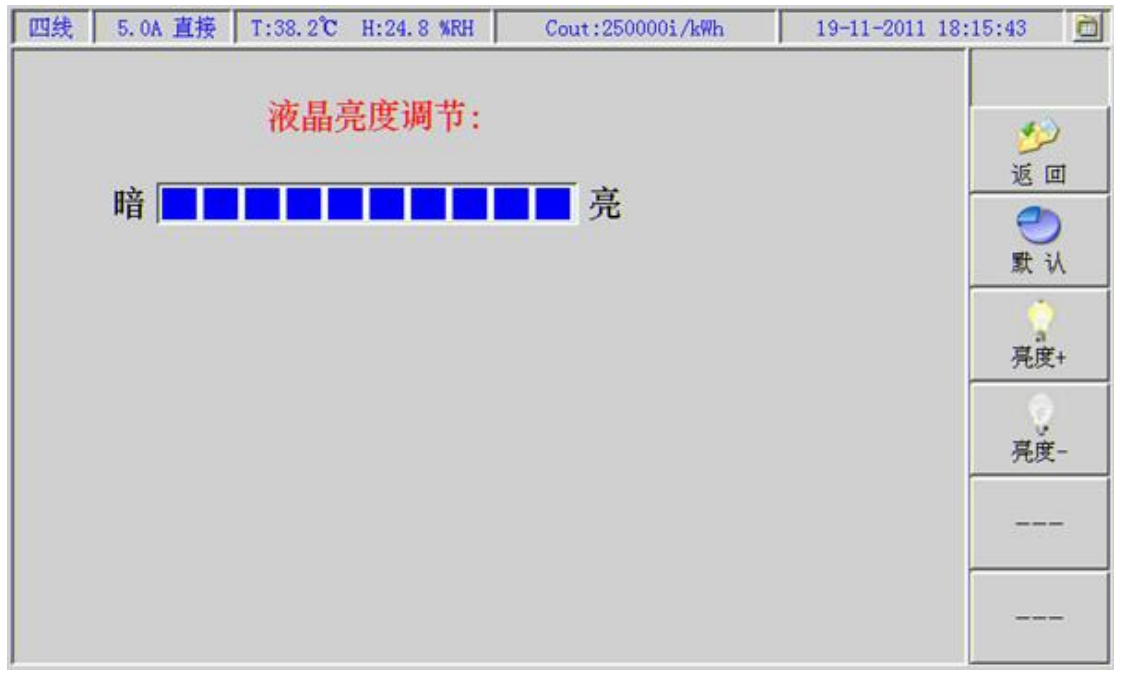

图 8.2 亮度调节界面 在此界面可设置仪器的亮度。

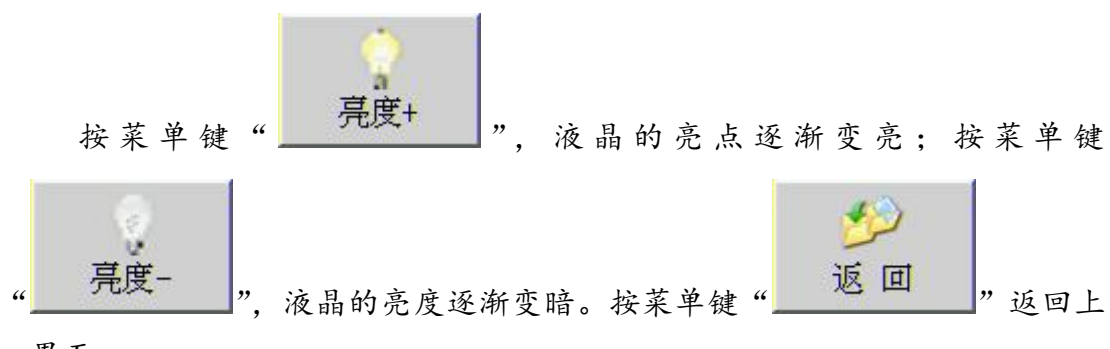

一界面。

# 8.3 仪器系统时间设置

在系统参数设置界面,选择"时间设置"进入时间设置界面,如下图所示。 按数字键并配合菜单键4"删除"键、菜单键6,输入当前的日期、时间; 输入正确后,按菜单键5"更新"则仪器就从当前输入的时间开始走时。年、月、 日、时、分、秒各2位。当当前的时间参数输入完整后,自动跳到下一时间参数, 或按菜单键6移动到需要修改的时间参数项直接修改该参数。

| 四线 5.0A 直持 | € T:38.4℃ H:23. | 9 %RH | Cout:2500 | 000i/kWh | 19-11-2011 1 | 8:18:26 💆      |
|------------|-----------------|-------|-----------|----------|--------------|----------------|
|            | 设置当             | 前日期   | 时间:       |          |              |                |
| 当前         | 日期: 2011        | 年     | 11 月      | 19 日     | l.           | ジ<br>返回        |
| 当即         | 时间:  18         | њ1    | 18 分      | 20 19    | \$           |                |
|            |                 |       |           |          |              | <b>米</b><br>删除 |
|            |                 |       |           |          |              | 更新             |
|            |                 |       |           |          |              | ₽              |

图 8.3 时间设置界面

# 第九章 数据管理

数据管理界面主要完成被校表信息的查询等基本操作。在主菜单界面面下,

| 按数字键9或点击图标"                   | 进入如下图所示界         | 面。                    |
|-------------------------------|------------------|-----------------------|
| 四线 1.0A 直接 T:27.4℃ H:31.2 %RH | Cout:250000i/kWh | 19-11-2011 22:18:33 🛅 |
| 2 条件查询                        |                  |                       |
| →□ 新建表库                       |                  | <b>~</b>              |
| 浏览表库                          |                  |                       |
| 「夏清空表库                        |                  | <b>ジ</b> 返回           |
|                               |                  | 60<br>确 定             |

在此界面有4个子功能菜单:

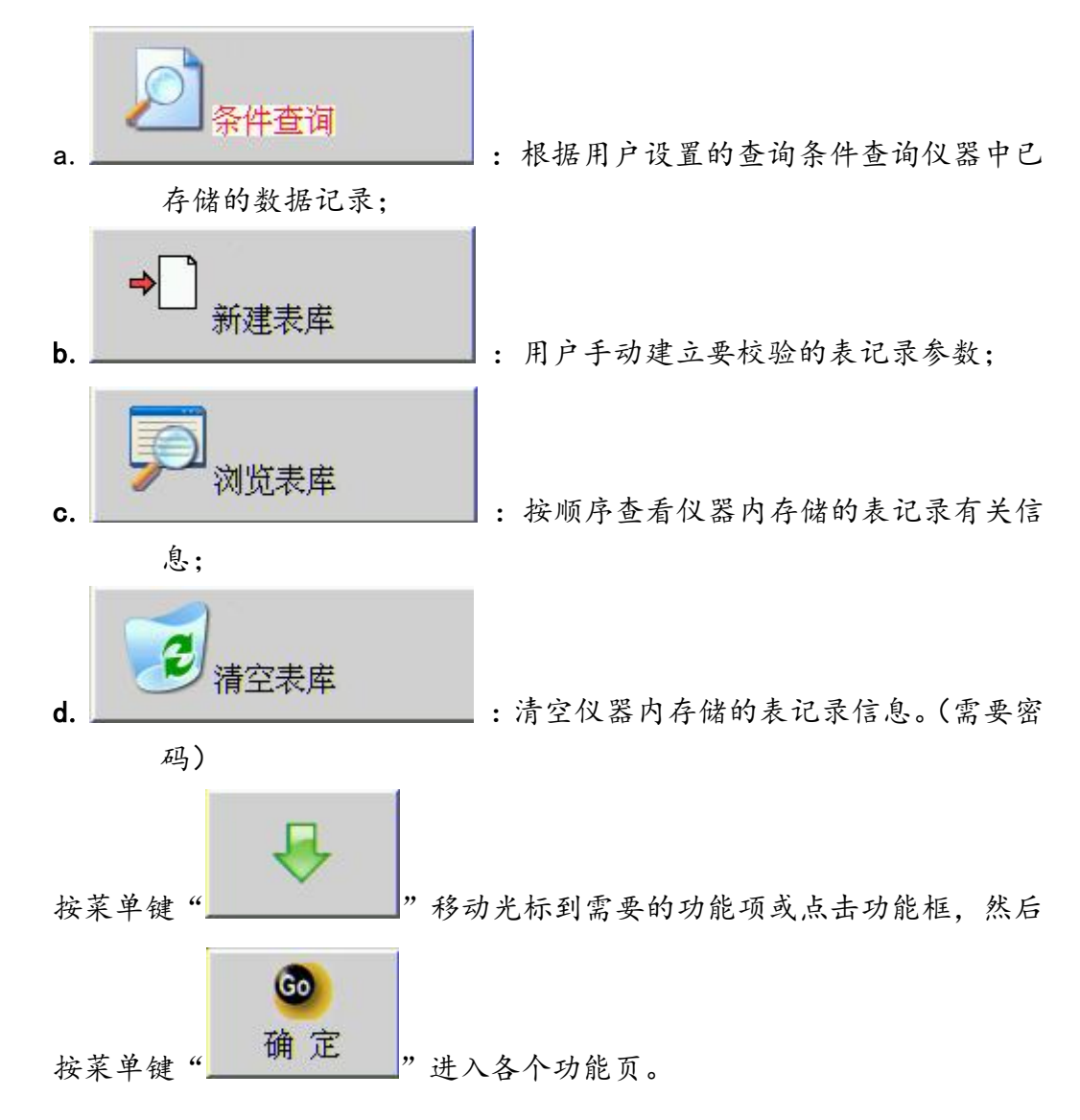

### 9.1 条件查询

在该界面,用户可跟据需要设置查询条件,从而快速精确地查到某一块表 的数据记录信息。

| 四线 1.0A 直接 T:27.4℃ H:30.9 %RH Cout:250000i/kWh | 19-11-2011 22:20:59 🛅                 |
|------------------------------------------------|---------------------------------------|
| 按局编号查词: 💽 局编号:                                 |                                       |
| 按户号查词:                                         |                                       |
| 按用户名查词: ✓ ✓<br>用户名: │                          | 新除     123                            |
| 演试完成: 全部记录 ▼ 査词: 精確                            | · · · · · · · · · · · · · · · · · · · |

共有 3 种条件可选: a. 按局编号查询; b. 按户号查询; c. 按用户号查询。 只能选择其中一个条件, 当条件框中显示"√"时表示该条件项有效。只有有效 的条件项参数可设置修改, 而无效的参数项参数不可设置修改。

菜单键的功能:

"": 根据设置的条件在表库中搜索符合条件的表记录信息;

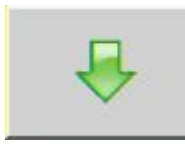

:移动光标到需要设置的参数项;

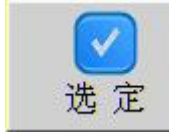

:选择需要的参数项;

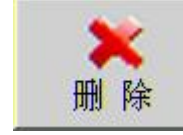

: 删除输入的错误字符:

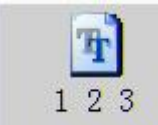

:切换输入法,在"数字"、"字母"、"拼音"、"符号"之

间轮流切换。

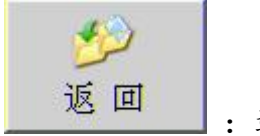

\_\_\_\_: 返回主菜单界面。

查询条件中的测试完成框选项有4个: 全部记录、全部没测、部分 测试、全部测完;表示相关的测试项目是否已做。全部没测表示所有所有 测试项目没做的记录数据,部分测试表示只进行过某几项测试项目的记录数据,全部测完表示所有测试项目都已测试过的记录数据。

查询:分为模糊和精确。模糊为模糊查询(比如:局编号输入 2006 可查询出包含 2006 的所有资产);精确查询:为全字匹配(比如:要查询 200612150001 的局编号,必须输入 200612150001 才能查出)

#### 9.2 新建表库

此界面与参数设置界面基本相同。唯一不同的是菜单键 6 变为

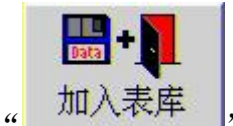

\_\_\_",参数输入完毕后按菜单键6存储到仪器内即可。

#### 9.3 浏览表库

此界面如下图所示,在此界面仪器顺序列出仪器内存储的表记录,

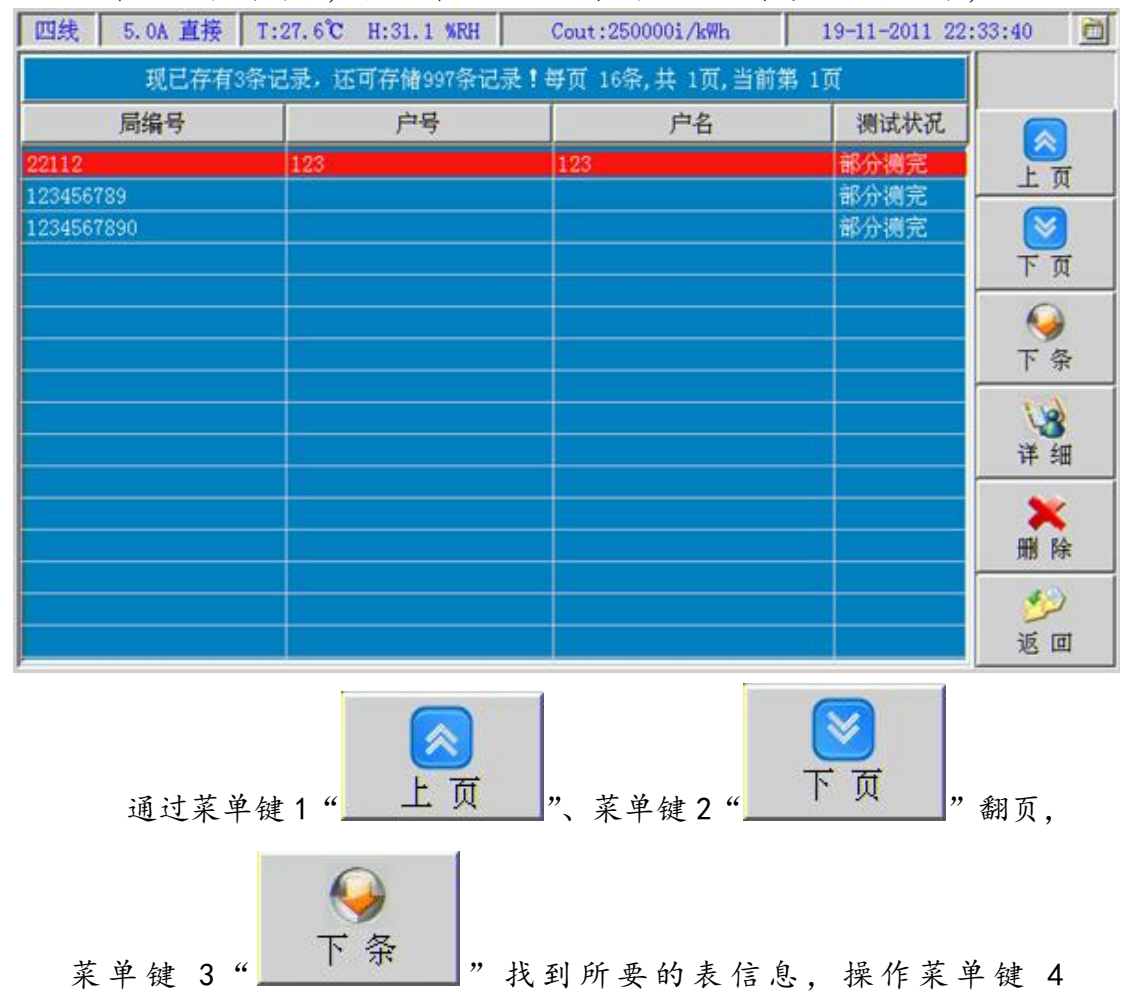

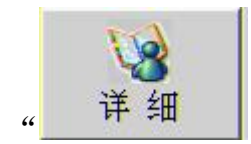

"键,就可看到该表的存储信息。如下图所示。按菜单

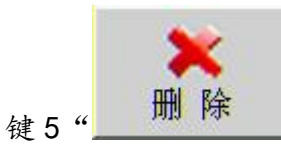

"可删除选中的表记录信息。

| 四线 5.0A 直接 T:28.7℃                                                        | H:31.1 WRH                                                                                                    | Cout:250000i/kWh | 19-11-20     | 11 22:42:48 🚊                         |
|---------------------------------------------------------------------------|----------------------------------------------------------------------------------------------------|------------------|--------------|---------------------------------------|
| 局编号: 1234567890<br>表地址:                                                   | 户号:                                                                                                    |                  | 校验员:<br>审核员: |                                       |
| 测试项目:                                                                     | 测试完成:                                                                                                    | 测试日期             | 测试日期         |                                       |
| <b>信息参数</b><br>误差測试<br>谐波分析<br>电表接线<br>退补电量<br>CT变比<br>计度器试验<br>495秒表电量数据 | <ul> <li>是</li> <li>否</li> <li>否</li> <li>つ</li> <li>つ</li></ul> | 18-11-2011       | 17:22:34     | ○ ○ ○ ○ ○ ○ ○ ○ ○ ○ ○ ○ ○ ○ ○ ○ ○ ○ ○ |
| 435抄表变量数据<br>485抄表变量数据<br>PT二次压降<br>PT二次负荷<br>CT二次负荷                      | 百       否       否       否       否       否       否       否       否                                                                                                    |                  |              | 详细<br>下页<br>返回                        |

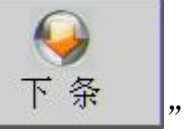

在此界面列出该表各数据项的测试完成情况,按菜单键 3"

可选择要查看的数据项。按菜单键 4"

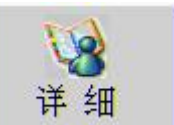

"可显示该测试项数据的

详细内容。其显示的界面与测试界面基本相同。如下图误差测试数据项存储数据界面。

| 四线                                                                    | 5.0A 直接                                                                        | T:29.4°C H:29.5 %RH Cout:25 |                  |                    | :2500            | 00i/kWh  | 19-11-2011 22 | :46:45 🚊 |  |
|-----------------------------------------------------------------------|--------------------------------------------------------------------------------|-----------------------------|------------------|--------------------|------------------|----------|---------------|----------|--|
| ][+P                                                                  | U(V)                                                                           | I (A)                       |                  | P(W)               |                  | Q        | T(kvar)       | S (VA)   |  |
| L1:                                                                   | 100.373                                                                        | 5.08575                     |                  | 510.467            |                  | 2.46128  |               | 510.473  |  |
| L2:                                                                   | 100.108                                                                        | 5.07088                     |                  | 507.638            |                  | -1.03195 |               | 507.639  |  |
| L3:                                                                   | 100.322                                                                        | 5.01959                     |                  | 503                | 8.566            | -3.22944 |               | 503.577  |  |
| PF:                                                                   | 0.99999L                                                                       | $\Sigma P$                  | $\Sigma$ PQS 152 |                    | 1.671            | -1       | .800116       | 1521.690 |  |
| 比例 110° 新作: f: 50                                                     |                                                                                |                             | . 0145           | H                  | L                | 度差1:     | -0.001 %      |          |  |
| 1                                                                     |                                                                                | Φ1                          | 0.27             | <mark>6°</mark> ΦU | 12 120.3         | 56 °     | · 误差2:        | -0.001 % |  |
| 270 · 90 · 42 359.88                                                  |                                                                                | <mark>3°</mark> ΦU          | 23 120.0         | 88 °               | 误 诀 左3:<br>第 平均· | -0.001 % |               |          |  |
|                                                                       |                                                                                | Φ3                          | 359.63           | <mark>2°</mark> ΦU | 31 119.5         | 56 °     | 在 化整:         | -0.000 % |  |
| ·····································                                 |                                                                                |                             |                  | 1912               |                  |          | 户号:           |          |  |
| 顺时 180° 正序 接线: 四线 谐波: 全波                                              |                                                                                |                             |                  |                    | 皮                | 测量对象:    |               |          |  |
| PF1:                                                                  | PF1:         0.99999 L         温度:         29.3 ℃         温度:         30.2 WRH |                             |                  |                    |                  | 电度表误差    | eservice .    |          |  |
| PF2: 1.00000 L<br>PF3: 0.99998 L<br>潮试时间: 19-11-2011 22:46:16         |                                                                                |                             |                  | 功率类型:              | 有功               | <b>1</b> |               |          |  |
| SineΦ -0.00118 L SineΦ1 0.00482 L SineΦ2 -0.00203 L SineΦ3 -0.00641 L |                                                                                |                             |                  |                    | 返回               |          |               |          |  |

# 9.4 清空表库

选择此功能界面可清空表库内所有表记录信息。清空时需设置密码(清空 密码: 77777)。

第十章 接口及定义

10.1 脉冲接口定义

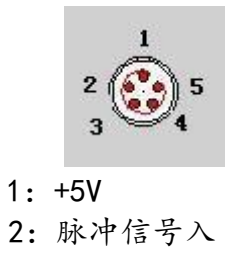

- 3: GND
- 5: 电子脉冲线地
- 10.2 串行通信接口定义

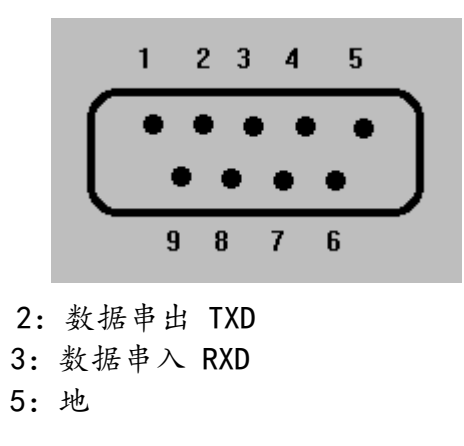

- 7: RS485-A
- 8: RS485-B
- 第十一章 附件

| 标准附件:                     |               |
|---------------------------|---------------|
| 光电采样器                     | 1 个           |
| 电子表脉冲校验线                  | 1 根           |
| 232 连接线                   | 1 根           |
| 485 连接线                   | 1 根           |
| 5A 电流钳                    | 3个            |
| 电压测试线                     | 1 套           |
| 电流测试线                     | 1 套           |
| 配套 PC 管理软件光盘              | 1 张           |
| 选配附件:                     |               |
| 光电采样器                     | 1 个(进行主副表校验时需 |
| 两个)                       |               |
| 电子表脉冲校验线                  | 1 根(进行主副表校验时需 |
| 两根)                       |               |
| 100A/200A/500A/1000A 电流钳表 | 1~3 个         |

# 附录: 钳形电流互感器操做使用时注意事项

- 电能表校验仪开机前应插好钳形互感器插头,同校验仪一起 预热5分钟以上方可使用。禁止开机后插拔互感器插头。
- 钳形互感器使用前必须检查钳口是否清洁,如不清洁则清洁 后再使用,否则会带来较大的测量误差。
- 测量前要开合两三次后再测,测时不要用手挪动钳口,或用 手夹紧钳口。
- 校验仪配用的钳形互感器在出厂前已同校验仪综合调试好, 因此不要互换,否则会带来一定的测量误差。
- 钳形互感器在夹电流导线时钳口张开要适度,钳口齿合时要 自然松开按柄,当遇到电流导线阻碍时要重新夹好,应听到 钳口清脆接触声"咔"为好,严禁夹线时钳口有缝隙,否则 会带来较大的测量误差。
- 6. 钳形互感器使用过程中要轻拿轻放,禁止剧烈摇动。